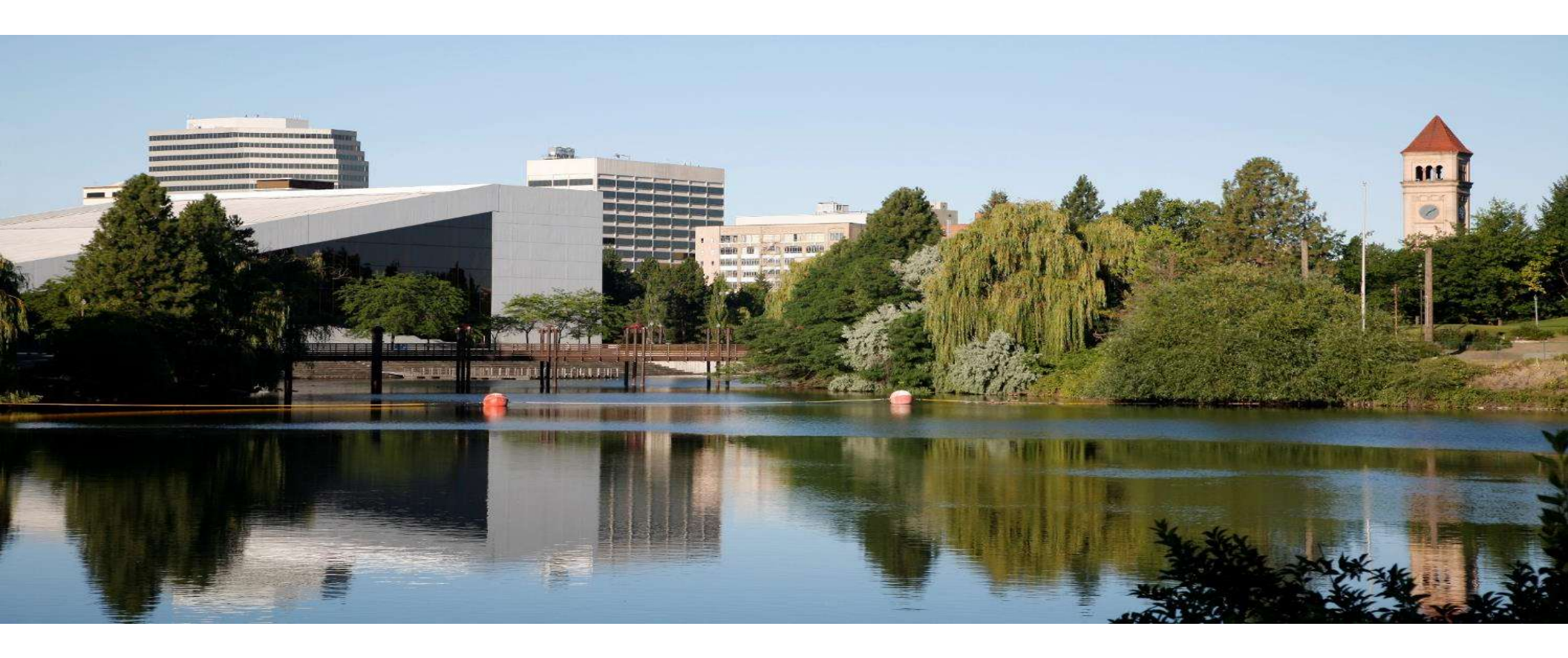

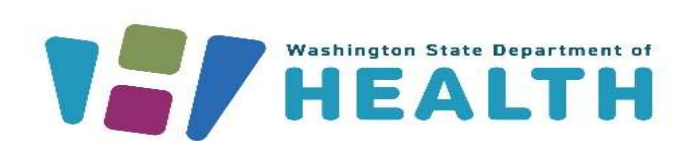

#### MEDICAL CANNABIS REGISTRY (MCR)

Store Owner/Delegate Training

# **Course Objectives**

#### After this training you will be able to:

- Medical Cannabis Registry (MCR) Login/Register
- <u>Multiple Registrations Select Portal</u>
- <u>View Personal Record</u>
- <u>Accessing Store / Multiple Stores</u>
- Inactive and Reactivate Account
- Add/Remove Store Employees and Delegates
- Employee Quarterly Confirmation
- Pay Fees
- <u>View Message Notifications</u>
- Verify Patient / DP by Card Number
- <u>Resources</u>

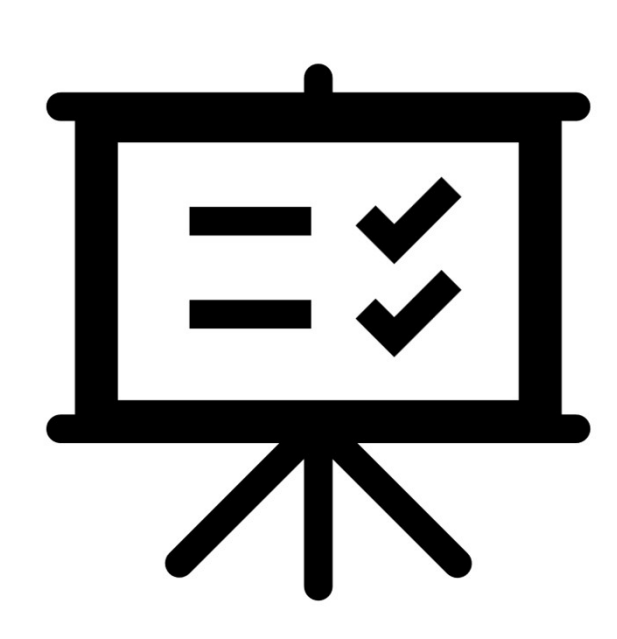

# Medical Cannabis Registry (MCR) Login/Register

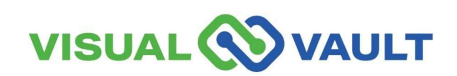

You must first add the MCR by clicking "Add A New Service".

**Use the code MCR2025** or search the term "cannabis". If you need further instruction, see the SAW training guide on our <u>website</u>.

- When completing any tasks, you must access MCR through your own SAW account.
- Navigate to the Main SAW screen to access the Medical Cannabis Registry and click "Access Now".
- SAW Link: <u>https://secureaccess.wa.gov/</u>

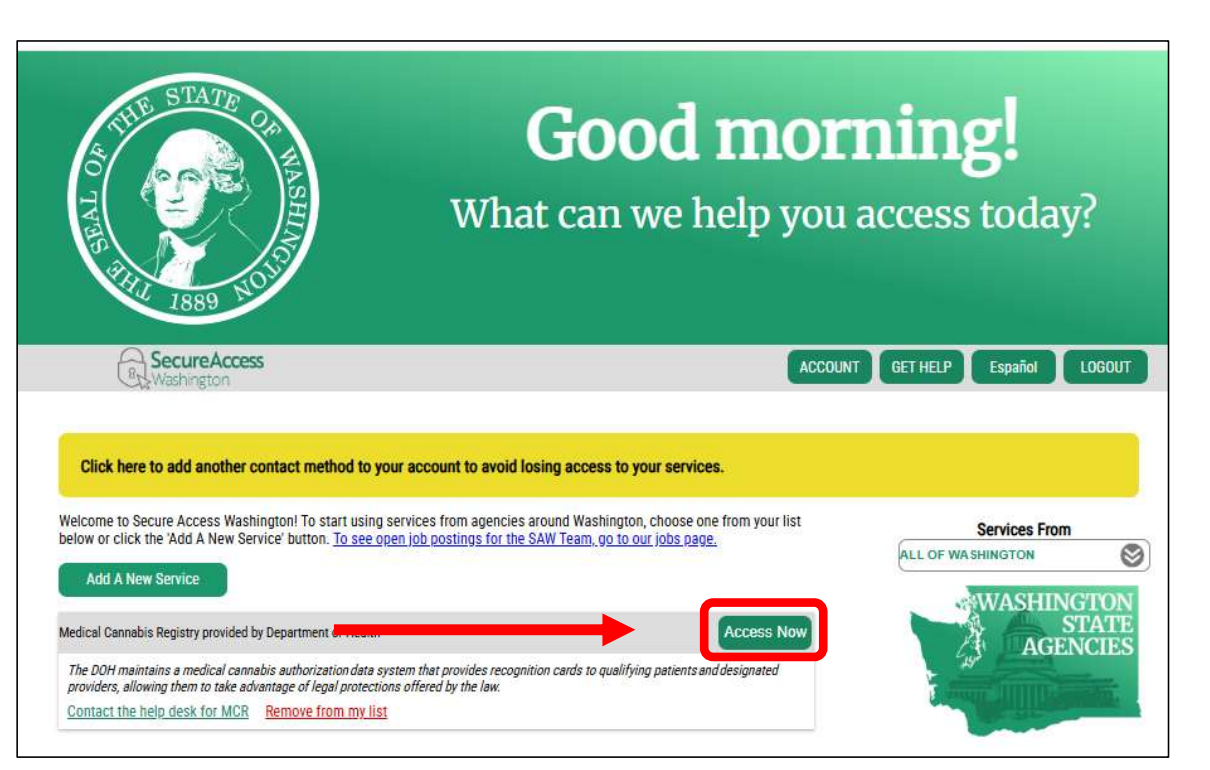

You will then be prompted to select the appropriate MFA type (either by email, phone call, or text).

| 0                                               | 2                                               | 3                                                      | 4                   | 1)<br>Choose Method                                                                                                    | 2<br>Enter Code                                                                                                    | 3<br>Remember Device                                                                                                    | 4<br>Access Service                                                                                             |
|-------------------------------------------------|-------------------------------------------------|--------------------------------------------------------|---------------------|----------------------------------------------------------------------------------------------------|----------------------------------------------------------------------------------------------------|----------------------------------------------------------------------------------------------------|----------------------------------------------------------------------------------------------------|
| Choose Method                                   | ctor Aut                                        | henticatio                                             | n (MFA)             | Multi-Fa<br>(MFA)                                                                                                    | ictor Au                                                                                                    | thenticati                                                                                                    | ion                                                                                                    |
| This service requires a fraud and identity thef | additional verificatio<br>t. You will need to e | on beyond username and p<br>enter a verification code. | bassword to prevent | Please enter the code<br>3612<br>Resend Code                                                                                                   | e sent to ***ger@gm<br>104244                                                                                                    | Submit                                                                                                    |                                                                                                    |
| How would you like to                           | receive your verifica                           | ation code?                                            |                     | Choose another method<br>If you do not receive an em<br>• Check your junk/spa<br>• Check any oth<br>• Refresh/updat                            | i<br>ail with the authentica<br>m folder. If the email is<br>er folders that may hav<br>te your email applicatio                  | tion code:<br>s not there, try these troubles<br>re received the email.<br>on and inbox.                                                                                       | shooting steps:                                                                                                 |
| $\mathbf{X}$                                    |                                                 |                                                        | GAL SUIECIJ.        | <ul> <li>Add netp@sec</li> <li>Click Resend Code. N<br/>three times. If you do<br/>You may need<br/>help@securea<br/>can click Choo</li> </ul> | You can click Resend C<br>o not receive the resent<br>to contact your email<br>cccess.wa.gov. If you hi<br>cose another method to | to de every two minutes, but d<br>tode every two minutes, but d<br>t code:<br>service provider to allow ema<br>ave setup an additional emai<br>select a different option for i | ur emain application.<br>do not try this more than<br>ails from<br>I or mobile number, you<br>receiving a code. |

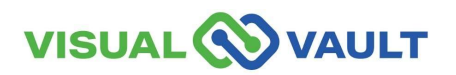

- The "Remember Device" option will appear.
  - > Do not click "Yes"
  - Click "Submit."

#### **Multi-Factor Authentication (MFA)**

#### **Remember Device?**

Choose to remember this device to reduce how often you are required to enter a verification code.

If the device you are using is shared or public, we recommend you do not remember this device.

Yes, remember my device

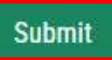

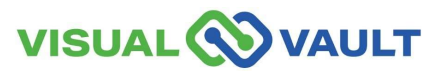

• Click "Continue" to be directed to the Medical Cannabis Registry.

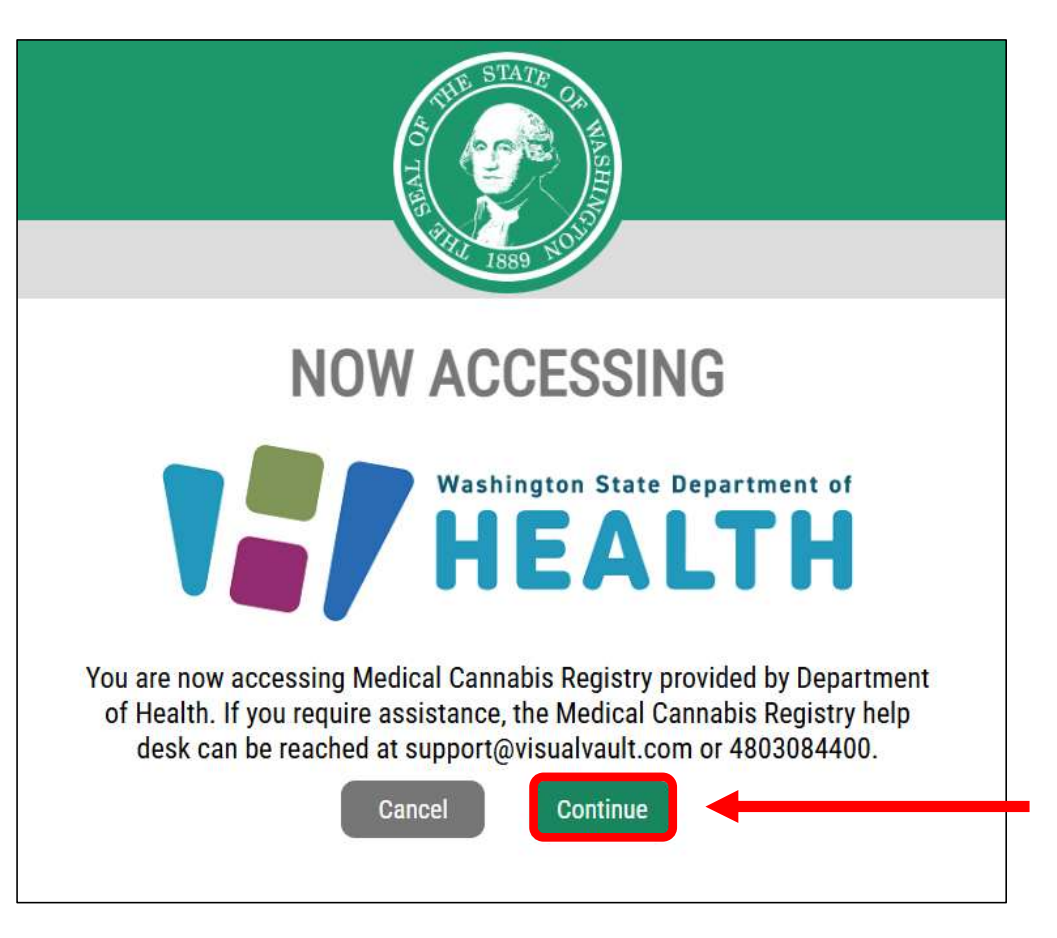

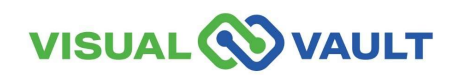

- First-time registration will have a blank portal screen as shown here.
- Click the link to register.
- If you are already registered, MCR will load your Retail Homepage.

| Welcome to the Medical Cannabis Registry | MCR Portal Orientation |
|------------------------------------------|------------------------|
| ne                                       |                        |
|                                          |                        |
| Welcome to MCR                           |                        |

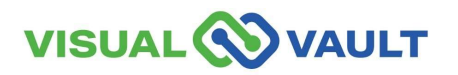

Select "Retail Employee" ٠

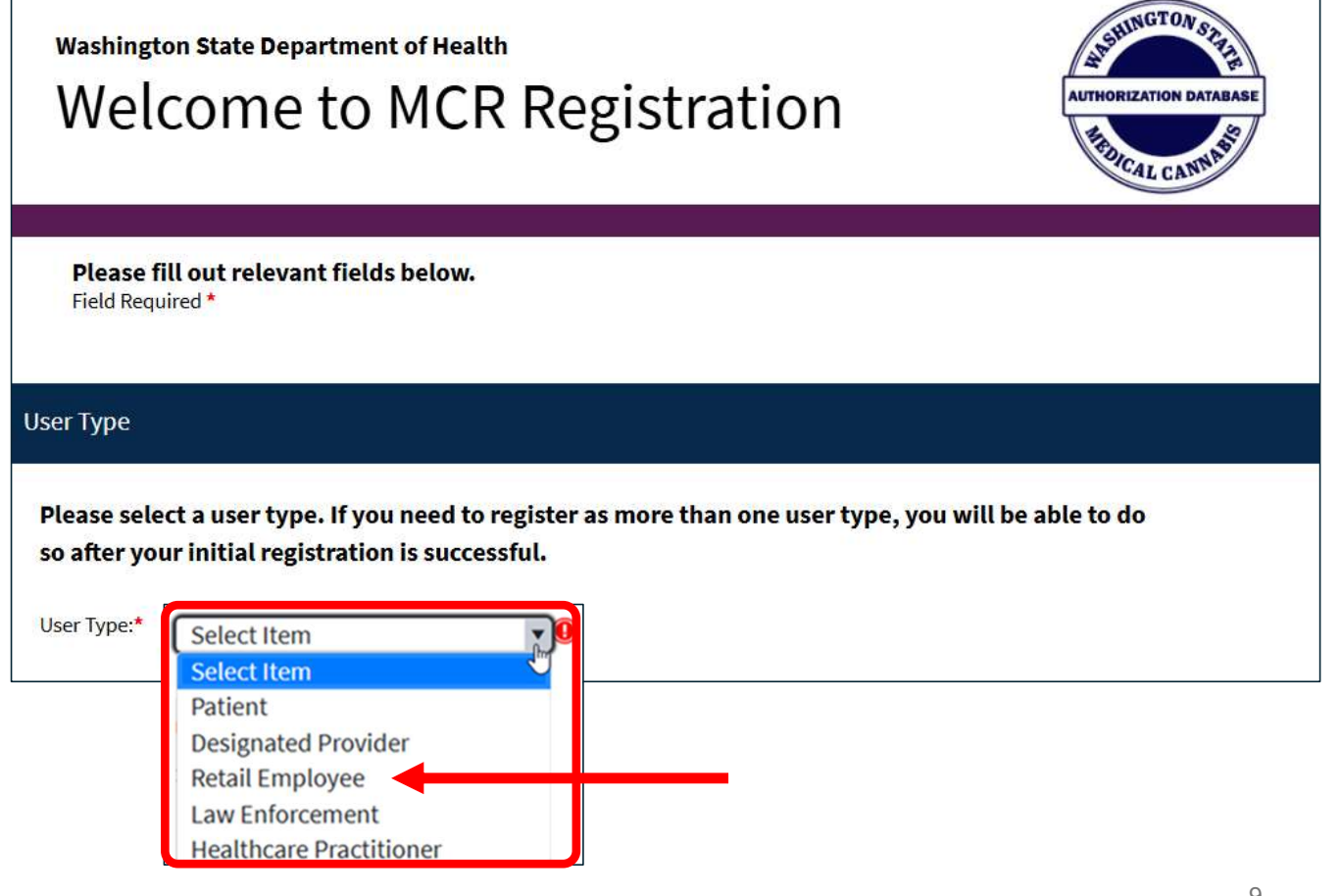

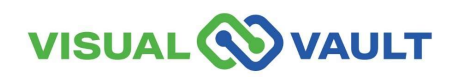

- Enter:
  - First and Last name
  - Email Address
  - > DOB
  - And last 4 of your SSN
- The "Consultant Certification Number" is optional.
  - Only enter it if you have received your Cannabis Consultant Certification.

|        | <b>(</b> ) |       |  |
|--------|------------|-------|--|
| VISUAL | VV         | VAULI |  |

| User Type                                         |                                                                        |                                  |                       |                   |          |  |
|---------------------------------------------------|------------------------------------------------------------------------|----------------------------------|-----------------------|-------------------|----------|--|
| Please select a<br>so after your i<br>User Type:* | a user type. If you nee<br>nitial registration is su<br>etail Employee | d to register as m<br>Iccessful. | ore than one user tyj | e, you will be ab | le to do |  |
| Individual Inform                                 | nation                                                                 |                                  |                       |                   |          |  |
| First Name:*                                      | [                                                                      |                                  | Last Name:*           |                   |          |  |
| Email Address:*                                   |                                                                        |                                  |                       |                   |          |  |
| Date of Birth:*                                   | MM/dd/yyyy                                                             |                                  |                       | -                 |          |  |
| Please enter this                                 | value if you are an active                                             | certified Medical Car            | nabis Consultant.     |                   |          |  |
| Consultant Certifi                                | cation Number:                                                         |                                  |                       |                   |          |  |
|                                                   |                                                                        |                                  |                       |                   | Register |  |

- The "Registration Successful" pop-up will appear.
  - Click "Reload Portal" to access MCR.

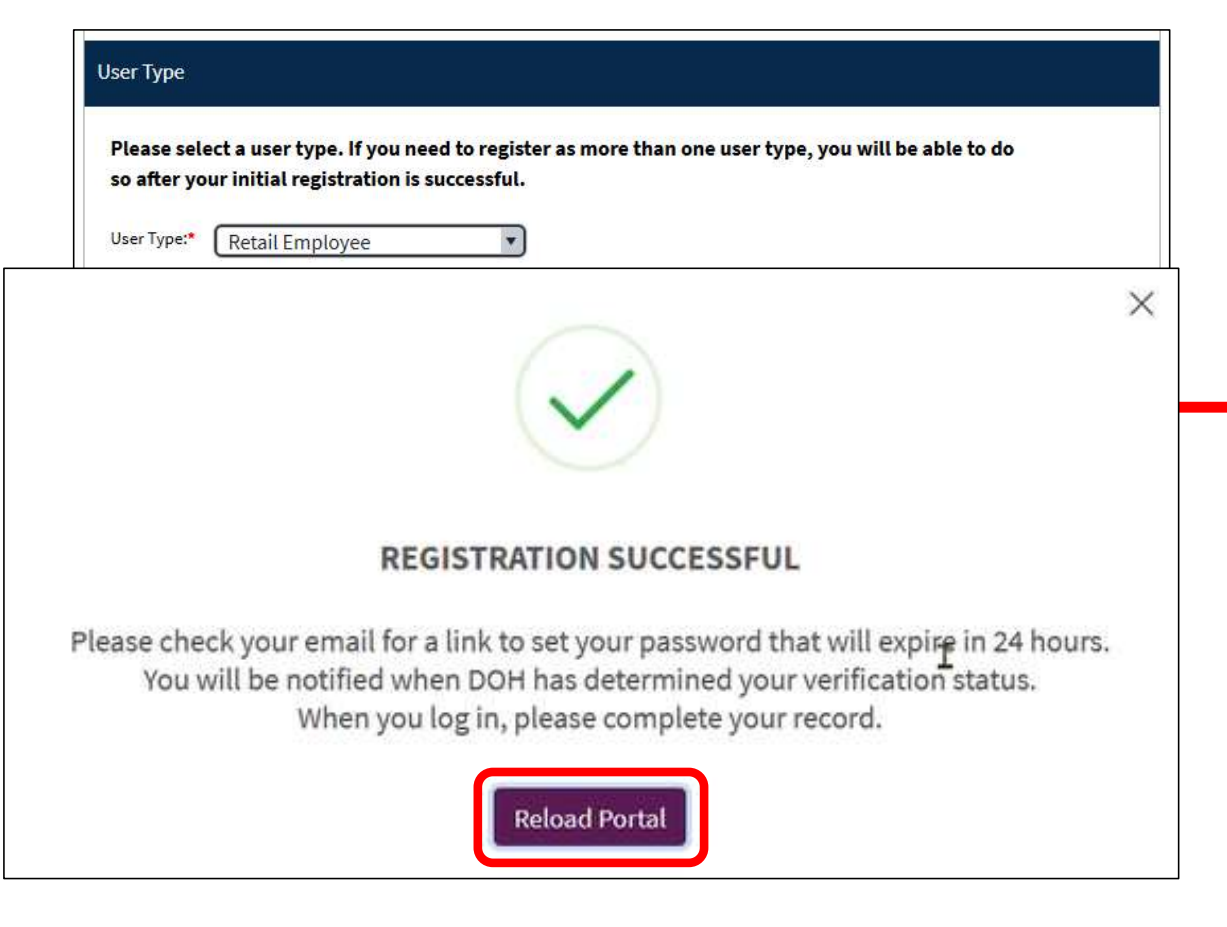

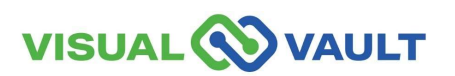

#### Retail Homepage

|                                                              | ULT                                                                                                    |                        |                        | Q Search | @gma           |  |  |  |  |
|--------------------------------------------------------------|----------------------------------------------------------------------------------------------------|------------------------|------------------------|----------|----------------|--|--|--|--|
| Retail Individual Home                                       | e, No Store                                                                                                    | Messages Received      | MCR Portal Orientation |          |                |  |  |  |  |
| Instructions on<br>Click the "Open" be<br>When you click "Sa | Instructions on how to complete the record<br>Click the "Open" button in the dashboard below to open your Retail Individual Record, then complete any empty fields.<br>When you click "Save," your data entry will be validated. At this point, an owner or delegate at your retail store will be able to associate you to the store. |                        |                        |          |                |  |  |  |  |
| Registration<br>Register as an add                           | ditional user                                                                                                    | type here              |                        |          |                |  |  |  |  |
| My Retail Indiv                                              | idual Reco                                                                                                    | ord                    | C₂                     |          |                |  |  |  |  |
| Search                                                       | 🖶 Print 🦽                                                                                                    | Export 🛛 🖶 Batch Print |                        |          |                |  |  |  |  |
| 0                                                            | Edit 🔺                                                                                                    | First Name             | Last Name              |          | Status         |  |  |  |  |
|                                                              | Open                                                                                                    |                        |                        |          | Not Associated |  |  |  |  |

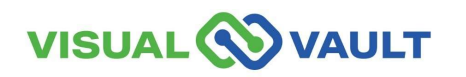

:

Š 🗗

4

**⊡** () **⊡** 

- MCR will send registration confirmation to your email.
- Access your email and locate the confirmation.
- This email also includes a link to SAW for easy access.

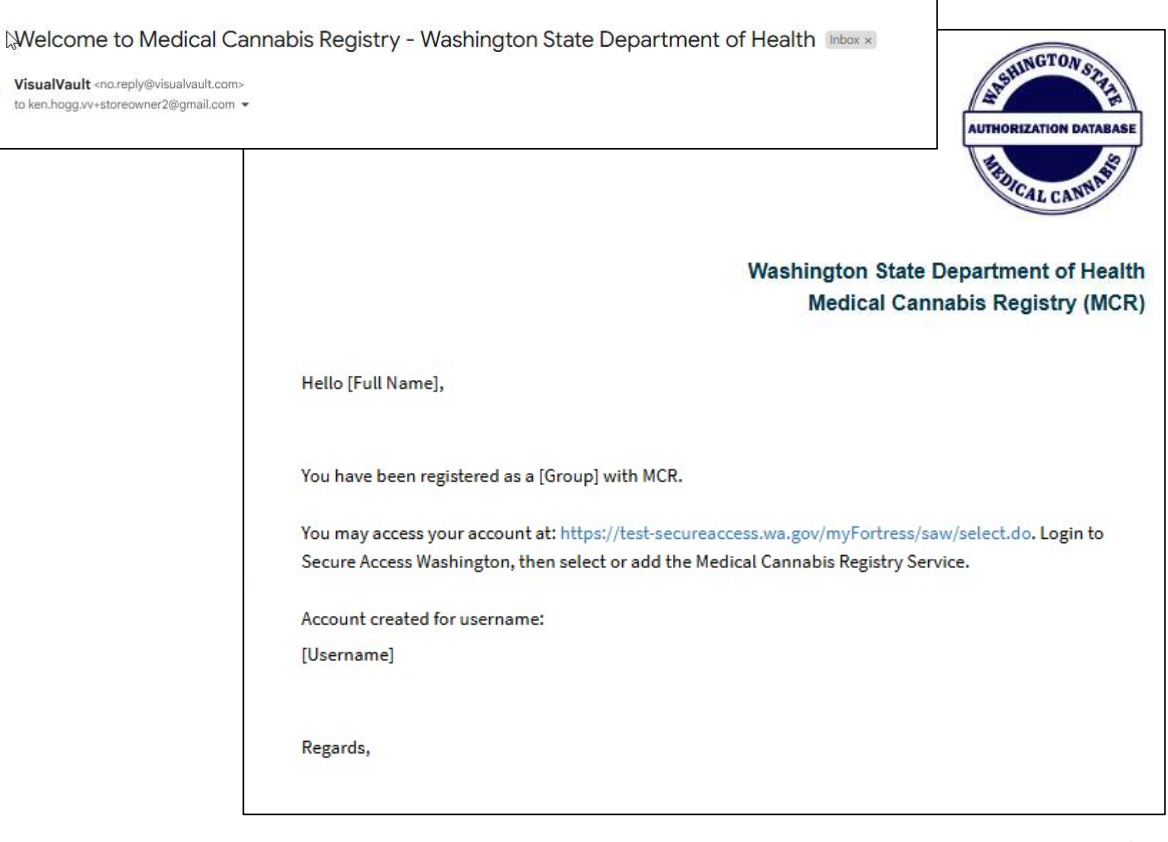

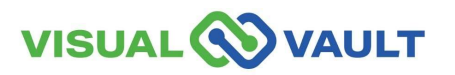

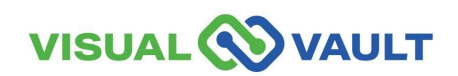

- From the Retail Homepage, select "Register as an additional user type here".
- You do not need to Re-Register to become a Medical Cannabis Consultant or Budtender.

| Retail Individual Home                                                                                                    | e, No Store                              | Messages Received                           | MCR Portal Orientation |  |  |  |  |  |
|----------------------------------------------------------------------------------------------------|------------------------------------------|---------------------------------------------|------------------------|--|--|--|--|--|
| Instructions on how to complete the record<br>Click the "Open" button in the dashboard below to open your Retail Individual Record, then co<br>When you click "Save," your data entry will be validated. At this point, an owner or delegate a |                                          |                                             |                        |  |  |  |  |  |
|                                                                                                    |                                          |                                             |                        |  |  |  |  |  |
| Registration<br>Register as an add                                                                                                    | litional user t                          | ype here                                    |                        |  |  |  |  |  |
| Registration<br>Register as an add                                                                                                    | litional user ty                         | ype here<br>rd                              | C3                     |  |  |  |  |  |
| Registration<br>Register as an add<br>My Retail Indivi                                                                                                    | litional user t<br>idual Reco<br>Print ≁ | ype here<br>rd<br>Export 🖶 Batch Print      | C <sub>3</sub>         |  |  |  |  |  |
| Registration<br>Register as an add<br>My Retail Indivi                                                                                                    | litional user ty<br>idual Recor          | ype here rd Export 🖶 Batch Print First Name | ►<br>La:               |  |  |  |  |  |

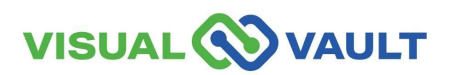

- Select the user type and follow the same registration steps as previously outlined.
- Once registered as a new user type, you will receive another confirmation email.

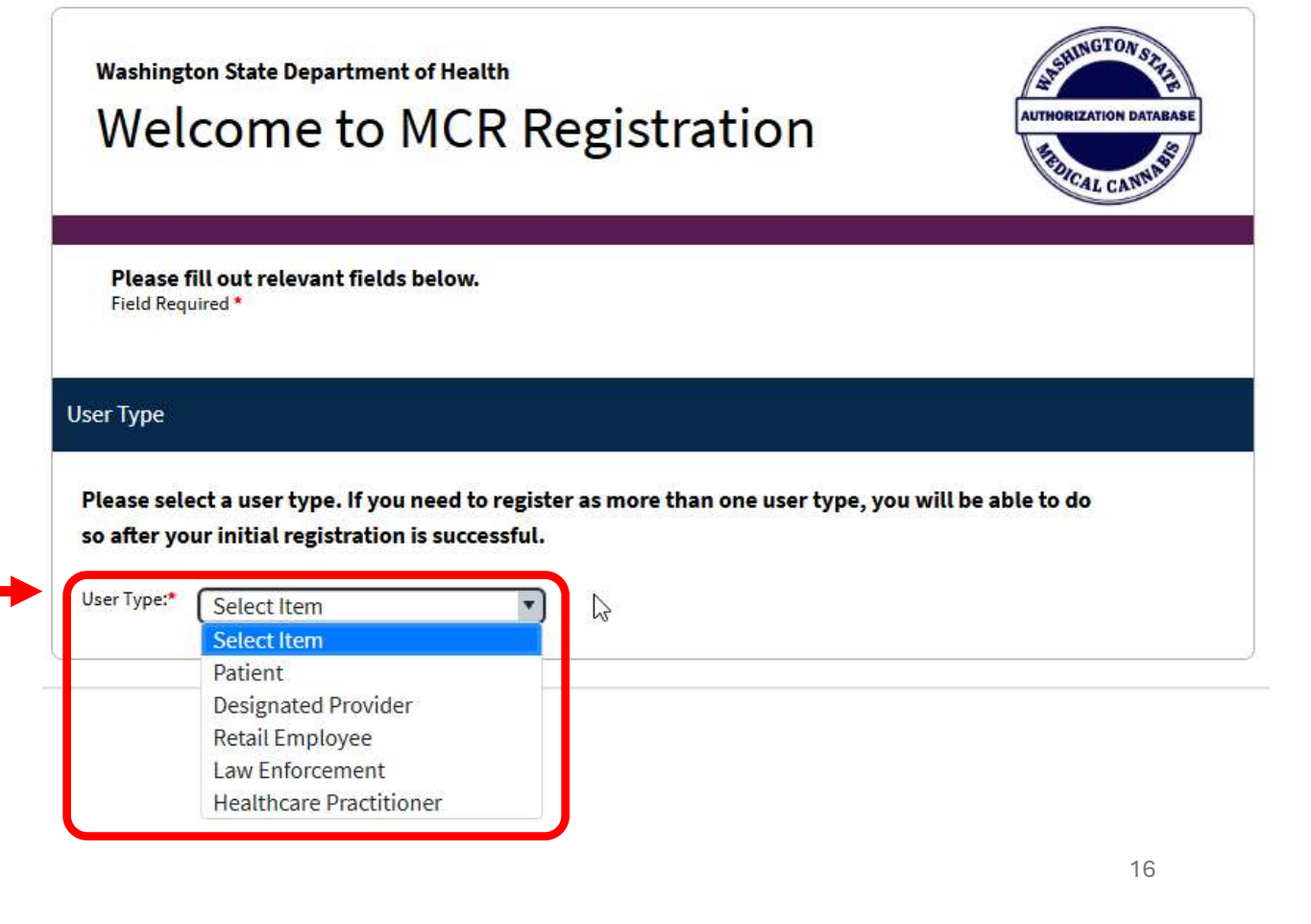

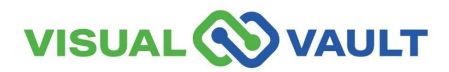

- MCR will send registration ٠ confirmation to your email.
- Access your email and locate ٠ the confirmation.
- This email also includes a link ٠ to SAW for easy access.

| Washington State Department of Healt<br>Medical Cannabis Registry (MCR<br>Hello [Full Name],<br>You have been registered as a [Group] with MCR.<br>You may access your account at: https://test-secureaccess.wa.gov/myFortress/saw/select.do. Login to<br>Secure Access Washington, then select or add the Medical Cannabis Registry Service.<br>Account created for username:<br>[Username]<br>Regards, | Velcome to Medical Canr<br>isualVault <no.reply@visualvault.com><br/>i ken.hogg.vv+storeowner2@gmail.com マ</no.reply@visualvault.com> | habis Registry - Washington State Department of Health Indox x                                                                                                    |
|----------------------------------------------------------------------------------------------------|----------------------------------------------------------------------------------------------------|----------------------------------------------------------------------------------------------------|
| Hello [Full Name],         You have been registered as a [Group] with MCR.         You may access your account at: https://test-secureaccess.wa.gov/myFortress/saw/select.do. Login to Secure Access Washington, then select or add the Medical Cannabis Registry Service.         Account created for username:         [Username]         Regards,                                                     |                                                                                                    | Washington State Department of Health<br>Medical Cannabis Registry (MCR                                                                                                    |
| You may access your account at: https://test-secureaccess.wa.gov/myFortress/saw/select.do. Login to<br>Secure Access Washington, then select or add the Medical Cannabis Registry Service.<br>Account created for username:<br>[Username]<br>Regards,                                                                                                    |                                                                                                    | Hello [Full Name],<br>You have been registered as a [Group] with MCR.                                                                                                    |
| Account created for username:<br>[Username]<br>Regards,                                                                                                    |                                                                                                    | You may access your account at: https://test-secureaccess.wa.gov/myFortress/saw/select.do. Login to Secure Access Washington, then select or add the Medical Cannabis Registry Service. |
| Regards,                                                                                                    |                                                                                                    | Account created for username:<br>[Username]                                                                                                    |
|                                                                                                    |                                                                                                    | Regards,                                                                                                    |

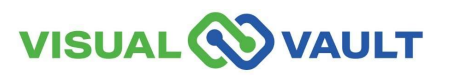

---

- To navigate to another Portal:
  - Select "MCR Portal Orientation" at the top right corner of the menu bar.

| VISUAL VAULT                         |                                       |                                |                        |  |  |  |  |
|--------------------------------------|---------------------------------------|--------------------------------|------------------------|--|--|--|--|
| Retail User Home                     | Retail Individual Rec                 | ord and Registration           | MCR Portal Orientation |  |  |  |  |
| My Mobile Reco                       | ognition Card                         |                                |                        |  |  |  |  |
| Search                               | 🖶 Print 🏕 Export 🗧                    | Batch Print                    |                        |  |  |  |  |
|                                      | Open 🔺                                | Expiration Date                | Patient Name           |  |  |  |  |
|                                      | Open                                  | 05/27/2026                     |                        |  |  |  |  |
|                                      | age size: 15 💌                        |                                |                        |  |  |  |  |
| Who Accessed<br>Click here to view a | my Record<br>activity relevant to you | r record and recognition card. |                        |  |  |  |  |
| Medically Endo                       | rsed Retail Stores                    |                                |                        |  |  |  |  |
|                                      | 🖨 Print 🏕 Export 🗧                    | Batch Print                    |                        |  |  |  |  |

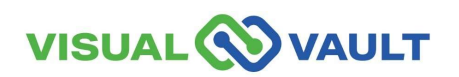

- A new pop-up box will appear.
- Select which Portal you would like to access.

\* Note: Clicking "Logout" will log you out of MCR completely.

| Multiple user gro | oups found. Select a   | portal to load. |
|-------------------|------------------------|-----------------|
| <b></b>           | Patient                | LE User         |
| н                 | ealthcare Practitioner |                 |
|                   | Log Out                |                 |

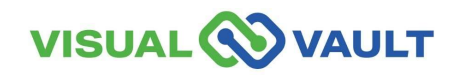

#### View personal record

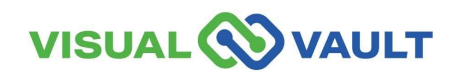

# View personal record

- From the top menu of the Retail Homepage,
  - Click on "Retail Individual Record and Registration"
  - Click "Open" next to your name.

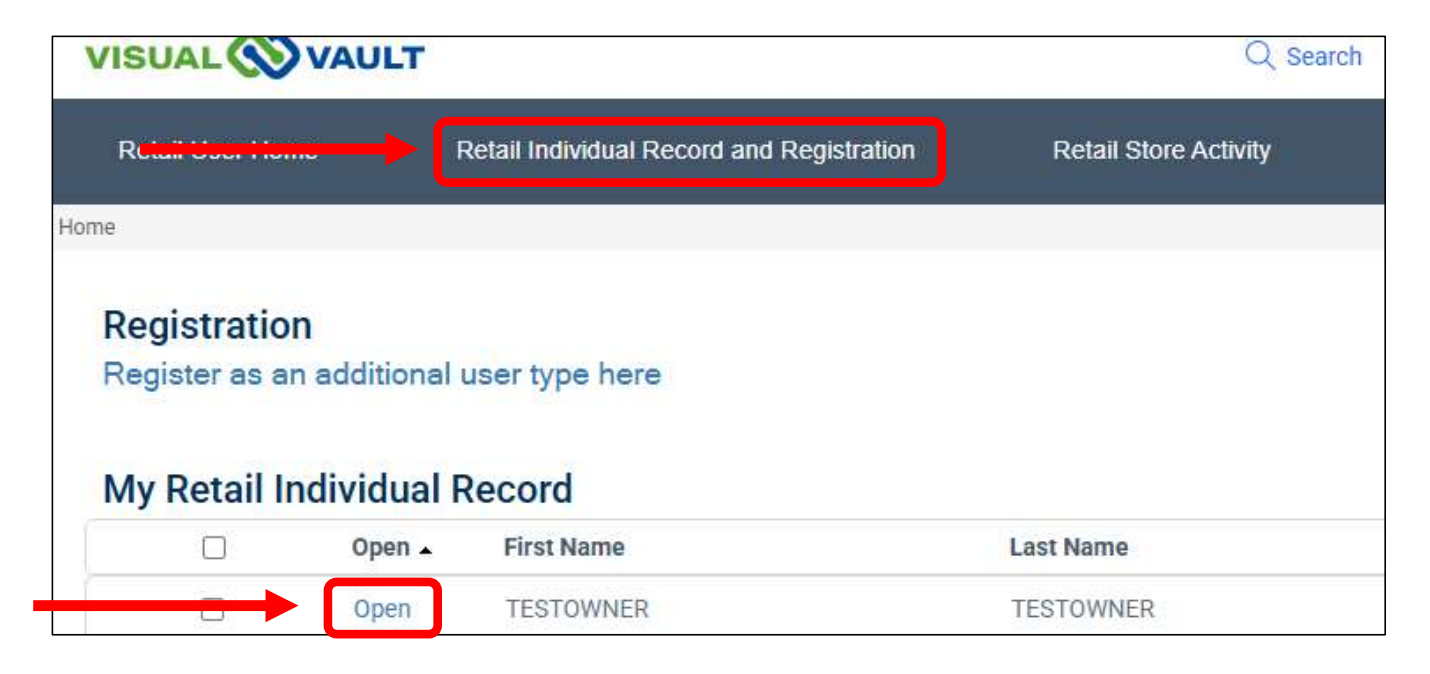

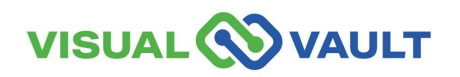

# View personal record

- The Retail Individual Record page will ٠ load showing your Individual Information.
- You can update your information on ٠ the Retail Individual Record here.
  - Make any updates as needed.  $\geq$
  - Click "Save"  $\triangleright$
  - A pop-up message will confirm  $\triangleright$ the changes made were successful.
- \* Note: Updates made in MCR will not change your SAW login information. Owners will need to update their record with the LCB separately.

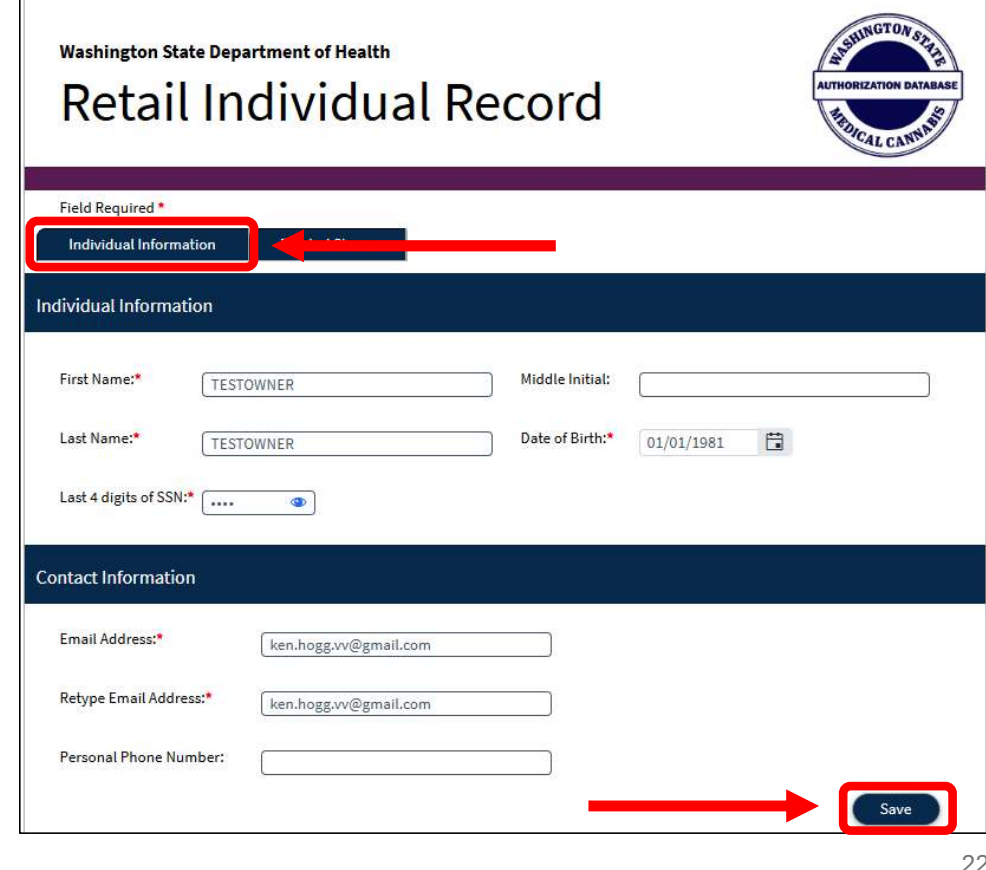

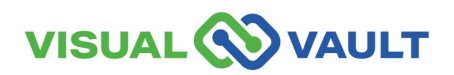

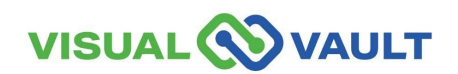

- Verify your current store:
  - From the retail homepage, verify "My Current Store" is showing the store you will be performing in within MCR.
  - Ensure the correct store is showing here when completing transactions or tasks within MCR.

| VISUAL                     |                                        |  |  |  |  |  |  |  |
|----------------------------|----------------------------------------|--|--|--|--|--|--|--|
| Retail User Home           | the Record and Registration Retail Sto |  |  |  |  |  |  |  |
| Patient Search             |                                        |  |  |  |  |  |  |  |
| Designated Provider Search |                                        |  |  |  |  |  |  |  |
| My Current Store           |                                        |  |  |  |  |  |  |  |
|                            | Store Name 🔺                           |  |  |  |  |  |  |  |
|                            | Wookiee Weed                           |  |  |  |  |  |  |  |
|                            |                                        |  |  |  |  |  |  |  |

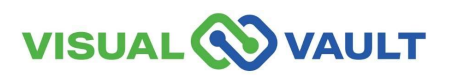

- Another way to access your stores is through your Individual Record.
- From the Retail Homepage, click the "Retail Individual Record and Registration" link.
- Then click "Open" next to your name.
- This will open your individual record and show any associated stores (see next slide).

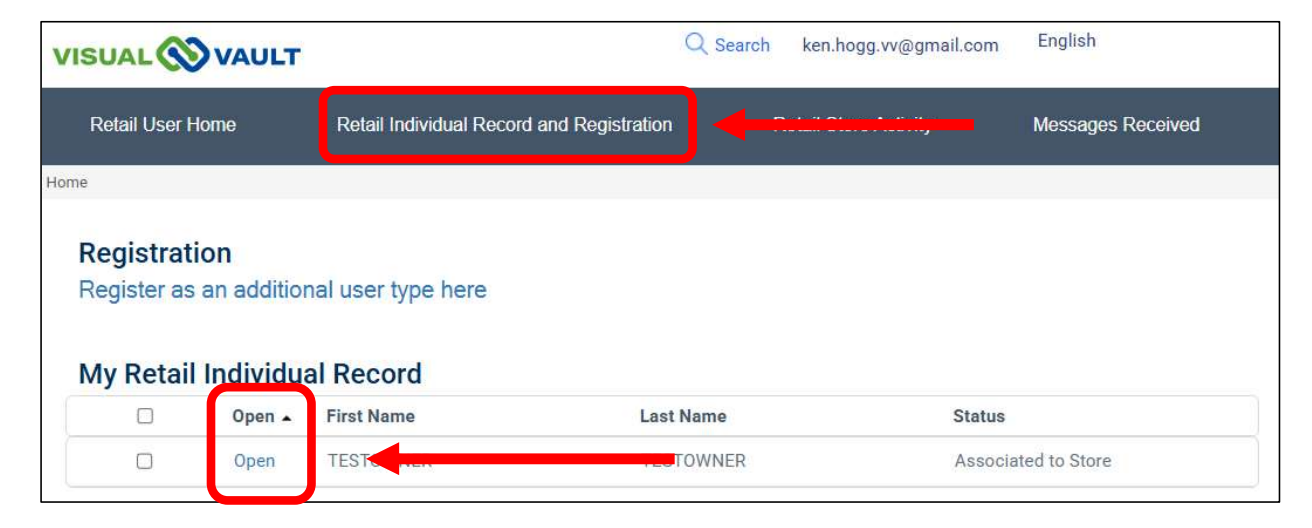

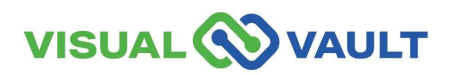

- This provides a different view from your dashboard to see what other stores you are associated with, without having to change stores.
- From the "Retail Individual Record" page:
  - Click the "Related Stores" tab at the top of the page.
  - View all associated stores in the window below.
  - To access the store, click
     "Open" and the Retail Store Record will open in a new page.

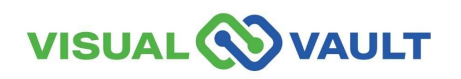

|              |                                                               |                                  | BDICAL CANNA                                                         |
|--------------|---------------------------------------------------------------|----------------------------------|----------------------------------------------------------------------|
| d Required * |                                                               |                                  |                                                                      |
|              | Related Stores                                                |                                  |                                                                      |
|              |                                                               |                                  |                                                                      |
| iated Stores |                                                               |                                  |                                                                      |
| iated Stores | Store Name                                                    | Status                           | WSLCB Number                                                         |
| open         | Store Name ↑<br>Prism Wellness                                | Status<br>Active                 | WSLCB Number<br>RETAIL-RECORD-0000363                                |
| Open<br>Open | Store Name       Prism Wellness       Tribal Store Training 2 | Status       Active       Active | WSLCB Number       RETAIL-RECORD-0000363       RETAIL-RECORD-0000373 |

- For Owners: If the Associated Stores section is empty, LCB has not added you as an Owner to their records.
- For Delegates: An Owner needs to add you as a Delegate for your stores to show here

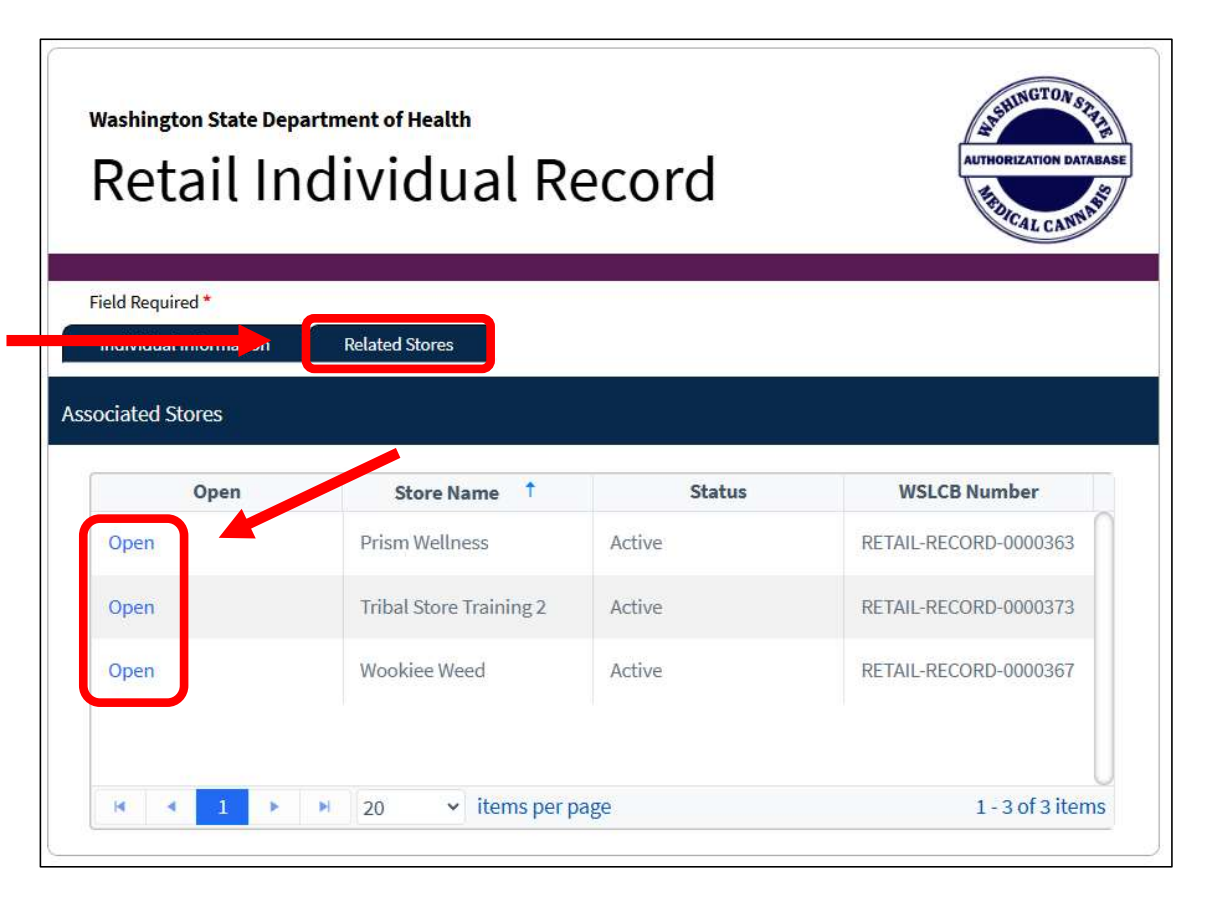

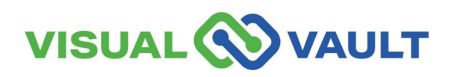

- To change stores, you must first:
  - Select "MCR Portal Orientation" at the top right corner of the menu bar.
  - A new pop-up box will appear.
  - Select "Retail User."
- \* Note: Clicking "Logout" will log you out of MCR completely.
- \* Note: If you are only registered as a Budtender, the "Multiple user groups found" pop-up message will not appear.

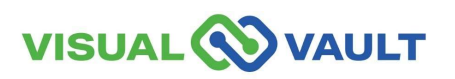

|                                                                              | ULT                                     |                                   |                              |
|------------------------------------------------------------------------------|-----------------------------------------|-----------------------------------|------------------------------|
| Retail Individual Hom                                                        | e, No Store                             | I <del></del>                     | MCR Portal Orientation       |
| Instructions on<br>Click the "Open" be<br>When you click "Sa<br>Registration | how to com<br>utton<br>ave,"<br>M<br>Re | ultiple user groups found. Select | a portal to load.<br>LE User |
| My Retail Indivi                                                             | idua                                    | Healthcare Practitioner           |                              |
|                                                                              | Edit 🔺                                  | First Name                        | Last Name                    |
|                                                                              | Open                                    | KEN                               | HOGG                         |

- A pop-up message will appear displaying multiple stores,
  - Click the store button you would like to access.
  - Click "Confirm."
- This makes the store active on your portal (see next slide) so that you can access activity, messages, and store data.

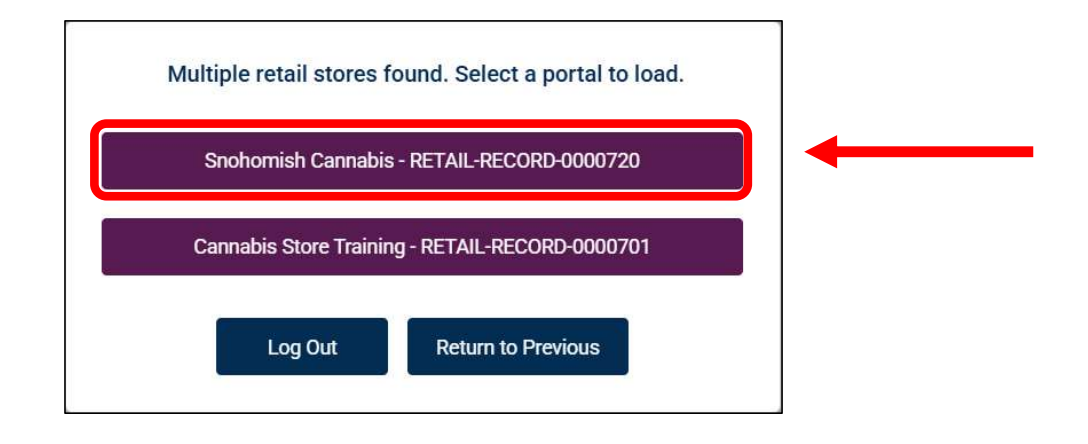

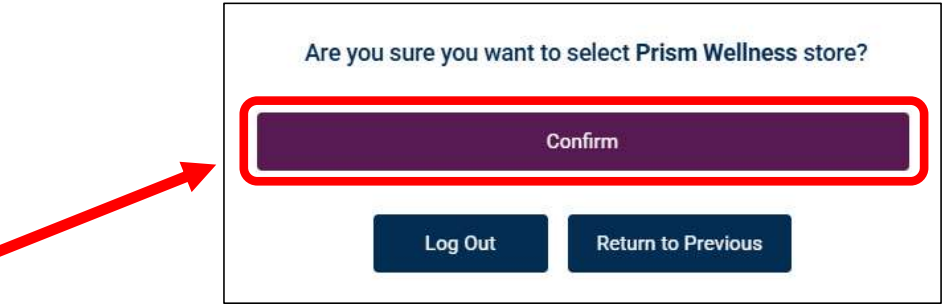

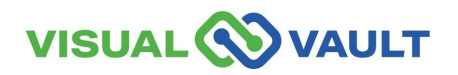

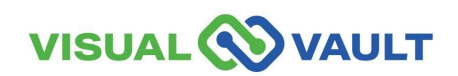

- Your MCR Account will remain active as long as you log in every 30 days.
- For Security reasons, your MCR account will change to an "Inactive" if it has been 30 days or more.
- You will be notified via email if your account is approaching inactivity or is inactive.
- If your account is inactive, you will need to "Reactivate" your account manually.
- After 1 year of no use, you must contact DOH to have your account "Reactivated."

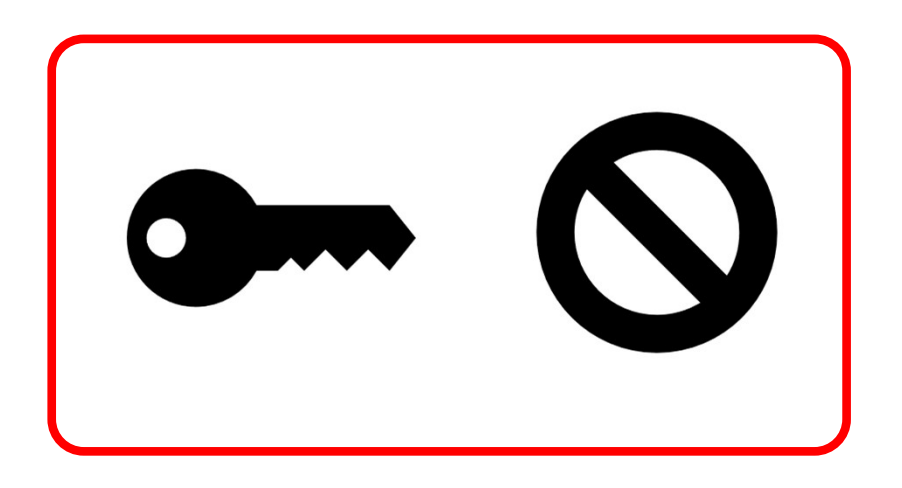

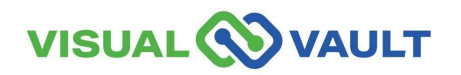

- After 20 days of inactivity, you will receive an email notification.
- Subject: "Your MCR account will be inactivated in 10 days"
- Click the link within the email to log in. This will keep your account "Active."

\* Note: Inactive accounts are still in the system.

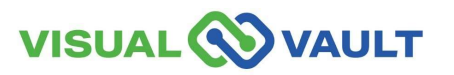

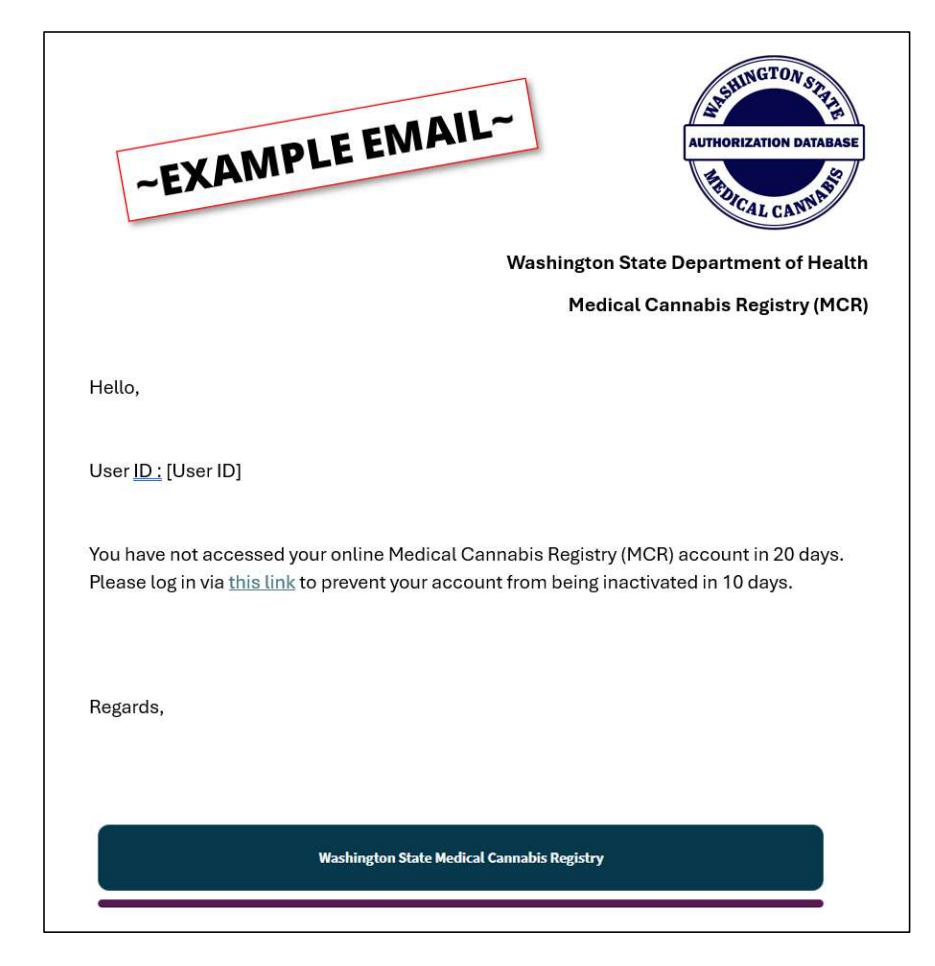

- If after 30 days of inactivity, you will receive a notification.
- Subject: "Your MCR account has been inactivated."
- Click the link to log in and "Reactivate" your account. A new "MCR Reactivate Account" page will open.

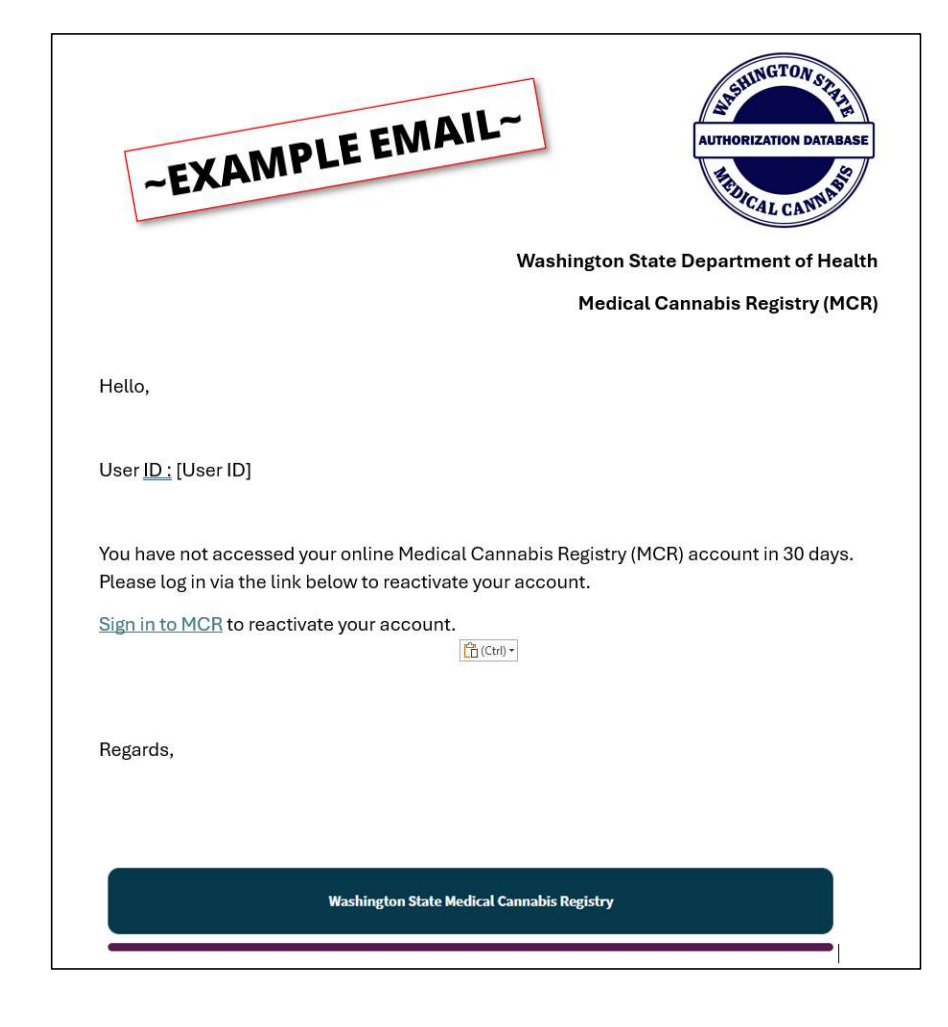

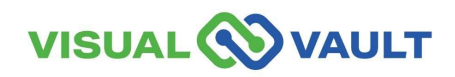

- Enter:
  - > First and Last name.
  - Email Address.
  - ➢ DOB.
  - Last 4 of SSN.
- Click the "Reactivate Account" button.

|                   |                      |                    |                 |            | SDICAL C | ANNAS |
|-------------------|----------------------|--------------------|-----------------|------------|----------|-------|
| lease fill out re | elevant fields below | and click "Reactiv | ate Account"    |            |          |       |
| eld Required*     |                      |                    |                 |            |          |       |
| vidual Informat   | tion                 |                    |                 |            |          |       |
| rst Name:*        |                      |                    | La Name:        | [          |          |       |
| nail Address:*    |                      |                    | Date of Birth:* | MM/dd/yyyy |          |       |
| st 4 of SSN:*     |                      |                    |                 |            |          |       |

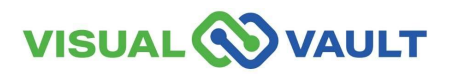

- After 1 year of inactivity, you will receive a notification.
- Subject: "MCR Account Inactive for [Time Period]."
- After 1 year of no use, you must contact DOH to have your account "Reactivated."

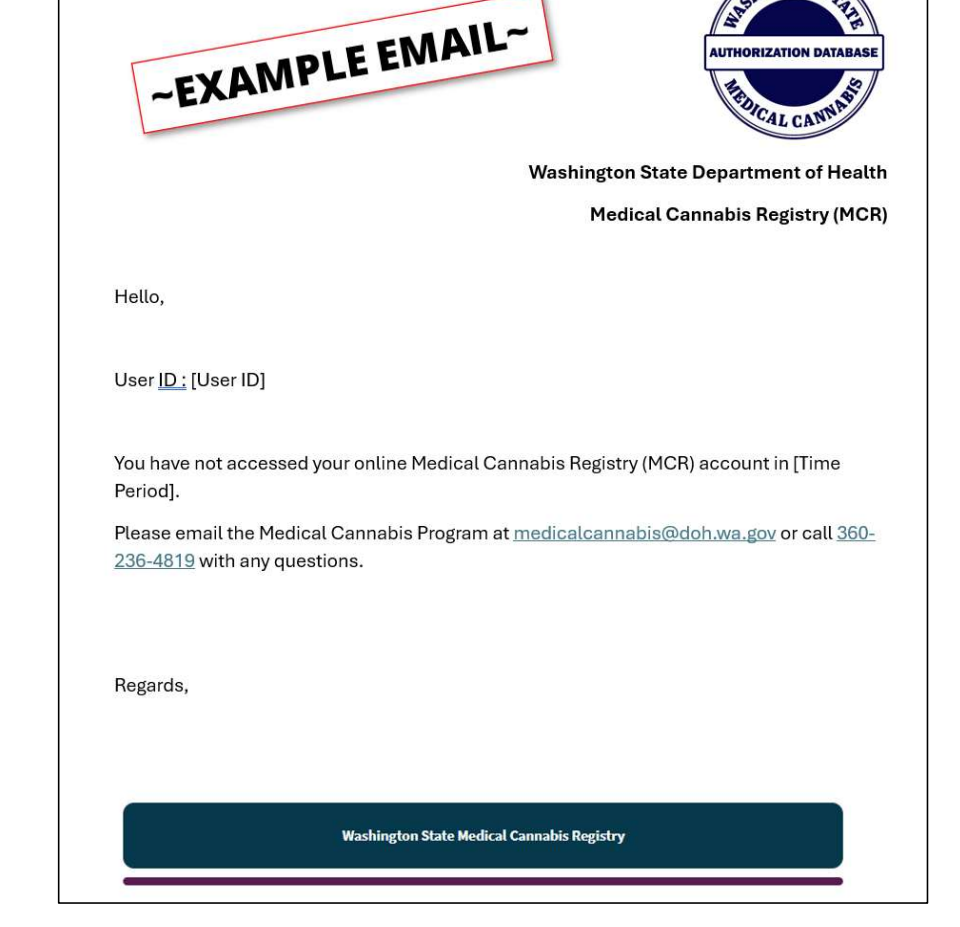

UNGTONS

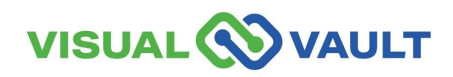

35

# Add/Remove Store Employees and Delegates

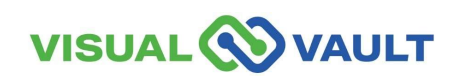

# Add/Remove Store Employees/Delegates

- From the top menu of the Retail User's Homepage,
  - Click the "Retail Store Activity" link.
  - Click the "Open" link next to the store you would like to access.

|                   | .т                   |             |            |                       |        |
|-------------------|----------------------|-------------|------------|-----------------------|--------|
| Retail User Home  | Retail Individual Re | cord and Re | gistration | Retail Store Activity |        |
| lome              |                      |             |            |                       |        |
| Retail Store Reco | rd                   |             |            |                       |        |
|                   | Brint & Suport       | Datch Drint |            |                       |        |
| V Search          | giptint / Export @   | Datus Print |            |                       |        |
|                   | Create Date -        | Open        | Store Name |                       | Status |
| n                 | 2/26/2025            | Open        |            |                       | Active |

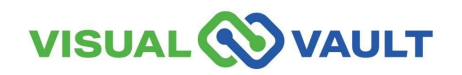

- From the Retail Store Record page, ensure that you are on the "Employee Information" Tab.
- Enter the employee's information.
  - First name
  - Last name
  - > DOB
  - Last 4 SSN
- Click "Search"

| Field Required*   Store Information   Employee Permissions   First Name:*   Last Name:*   Date of Birth: *   MM/dd/yyyy   Search   Search   Note: If store ownership has changed or is incorrect, you will need to contact the WSLCB to have it verified   thanged.   Employee Records   Current Employee Permissions <ul> <li>First Name</li> <li>Last Name</li> <li>Employee Type</li> <li>Budtender Added to Store, Retail</li> <li>Delegate</li> </ul>                      | Washington State Department of Health<br>Retail Store Record<br>Wookiee Weed | :                                   | AUTHORIZATION DATABASE                     |
|----------------------------------------------------------------------------------------------------|------------------------------------------------------------------------------|-------------------------------------|--------------------------------------------|
| Employee Permissions         First Name:*       Middle Initial:         Last Name:*       Date of Birth: *         Last A SSN:*       Search         NOTE: If store ownership has changed or is incorrect, you will need to contact the WSLCB to have it verified       changed.         Employee Records       Current Employees         Image: First Name       Last Name       Employee Type         Image: First Name       Budtender Added to Store, Retail       Delegate | Field Required * Store Information                                           |                                     |                                            |
| First Name: Hiddle Initial: Last Name: Date of Birth: MM//dd/yyyy Last 4 SSN.* Search Search Search Current Employees Current Employee Permissions First Name Last Name Employee Type Budtender Added to Store, Retail Delegate                                                                                                    | Employee Permissions                                                         | <b>)</b><br>                        |                                            |
| Employee Records Current Employees <ul> <li>Remove Employee Permissions</li></ul>                                                                                                    | First Name: *                                                                | Middle Initial:<br>Date of Birth: * | MM/dd/yyyy                                 |
| First Name       Last Name       Employee Type         Budtender Added to Store, Retail       Delegate                                                                                                    | Employee Records Current Employees                                           |                                     |                                            |
| First Name         Last Name         Employee Type           Budtender Added to Store, Retail         Budtender Added to Store, Retail         Delegate                                                                                                    | Remove Employee Permissions                                                  |                                     | (C Refresh)                                |
| Budtender Added to Store, Retail Delegate                                                                                                    | First Name                                                                   | Last Name                           | Employee Type                              |
|                                                                                                    |                                                                              | Bu                                  | idtender Added to Store, Retail<br>elegate |

#### 

- If there is no employee found:
  - A pop-up message will indicate Employee not found.
  - Click "OK" to return to the search page.

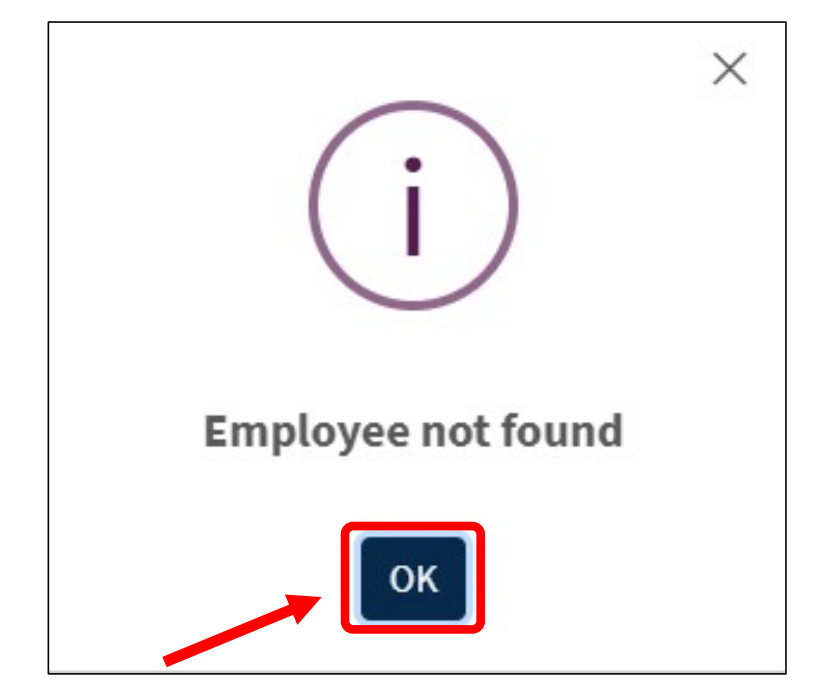

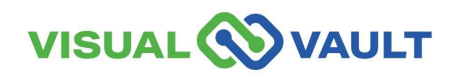

- If a record is found, a pop-up message will appear.
- Select which role you would like to assign.
  - You will only see the
     "Consultant" option if they are in the DOH Licensing file.

| Store Inform                  | d *<br>ation Employee Information | [              |                                     |                 |                |            |
|-------------------------------|-----------------------------------|----------------|-------------------------------------|-----------------|----------------|------------|
| Employee                      | Permissions                       |                |                                     |                 |                |            |
| First Name: *<br>Last Name: * |                                   |                | Middle Initial:<br>Date of Birth: * | MM/dd/yyyy      | ***            |            |
| Last 4 SSN:*                  |                                   |                |                                     |                 |                |            |
|                               |                                   |                |                                     |                 |                |            |
| NDIGO                         | Woo                               | eg. uit        | Sults Foun                          | nd.             | Add Delegate + | Consultant |
|                               | Woo                               | okiee Weed: Re | Add Co                              | ıd.<br>nsultant | Add Delegate + | Consultant |

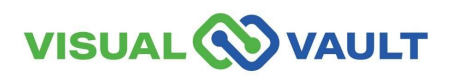

**Employee Records** 

- On the Employee Information Tab, under your Retail Store Record, you will see:
  - Employee names that have been added to the store.
  - Their user type(s).
  - Manage employee permissions.

| C Re | move Employee Permissions |           | O Refres                                         |
|------|---------------------------|-----------|--------------------------------------------------|
|      | First Name                | Last Name | Employee Type                                    |
|      | TEST                      | USEROWNER | Retail Owner verified                            |
|      | TESTOWNER                 | TESTOWNER | Retail Owner verified, Consultant Added to Store |
|      |                           |           | Consultant Added to Store                        |
|      |                           |           | Retail Budtender                                 |

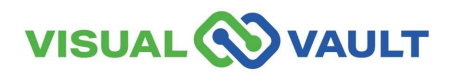

### Remove Store Employees/Delegates

- To remove employees from a Retail Store Record, navigate to the Employee Records section:
  - Check the check box next to their name
  - Click remove employee permissions
  - From the Pop-Up box, choose the appropriate action.
- \* Note: If a Consultant does not renew their certification, their permissions will default to a Budtender.

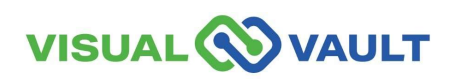

| mployee | Records                   |                |                                                  |
|---------|---------------------------|----------------|--------------------------------------------------|
| urrent  | Employees                 |                |                                                  |
| C Re    | move Employee Permissions |                | C Refresh                                        |
|         | First Name                | Last Nan       | ne Employee Type                                 |
|         | TEST                      | USEROWNER      | Retail Owner verified                            |
|         | TESTOWNER                 | TESTOWNER      | Retail Owner verified, Consultant Added to Store |
|         | ] ———                     |                | Consultant Added to Store                        |
|         |                           |                | Retail Budtender                                 |
| н ч     | 1 🕨 🎽 25 💙                | items per page | 1 - 8 of 8 iten                                  |
|         | First Name                | Last Name      | Employee Type                                    |
|         |                           |                | Budtender Added to Store, Retail<br>Delegate     |

# Remove Store Employees/Delegates

- To remove employees from a Retail Store Record, navigate to the Employee Records section:
  - Check the check box next to their name
  - Click remove employee permissions
  - From the Pop-Up box, choose the appropriate action.
- \* Note: If a Consultant does not renew their certification, their permissions will default to a Budtender.

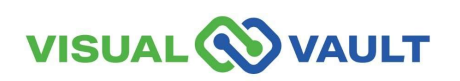

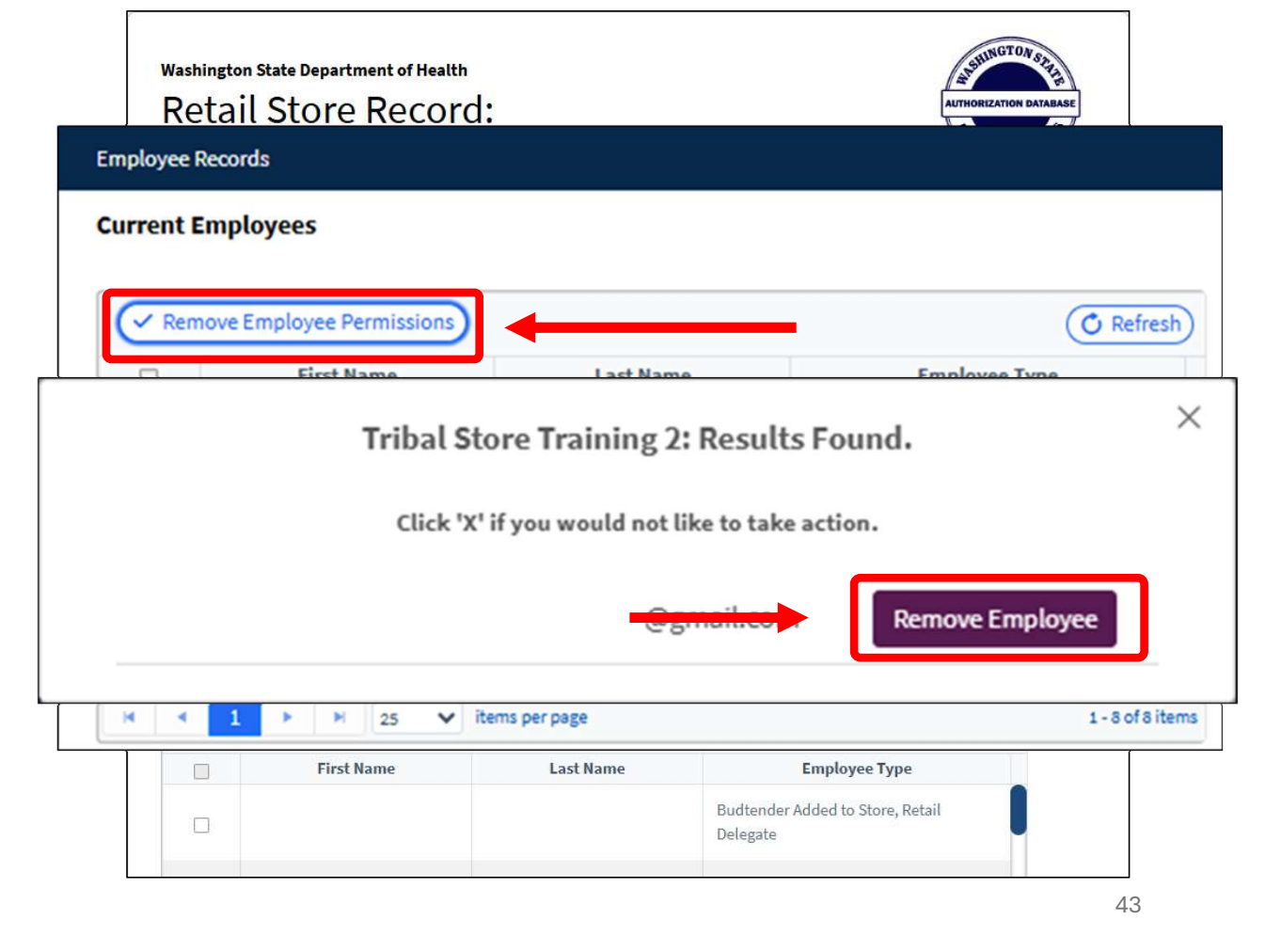

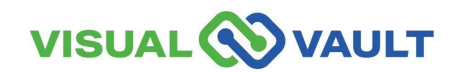

Washington Administrative Code (WAC) 246-71-050 outlines specific requirements for employees accessing the Medical Cannabis Registry (MCR).

- The Medical Cannabis Program has created a process to meet this requirement called Employee Quarterly Confirmation. This process is completed through MCR on a quarterly basis.
- Verifying employees quarterly helps:
  - Protect against the misuse of the retail store account in the Medical Cannabis Registry.
  - Ensure employees who no longer work at the store aren't still able to access MCR.
  - Provide tracking for who and when retail employees access or perform transactions in MCR.

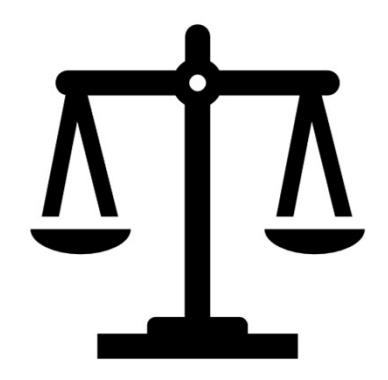

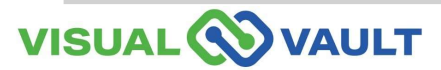

#### How to complete the Quarterly Confirmation Process in MCR.

- This process is completed by the store owner or delegate.
- You will receive an email reminding you to complete your confirmations starting on the 15<sup>th</sup> of the last month of the quarter, to the end of the month.
- The message will provide links and directions to complete your quarterlies.

#### Missed Quarterly Confirmations

- A message will be sent to the owner and delegates if the quarterly confirmation is missed.
- You will be provided instructions and a link to complete the process.
- Until your quarterly confirmation is completed, your store and employees will have limited access to MCR.
  - Limited access includes inability to verify cards, create cards, etc.
  - Access will be fully restored once your quarterly confirmation is complete.

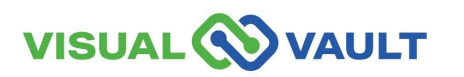

- From the top menu bar, select "Retail Store Activity"
  - Click "Open" next to your Retail
     Store to open your Retail Store
     Record.

|                  | ULT              |               |                     |                       |                   |
|------------------|------------------|---------------|---------------------|-----------------------|-------------------|
| Retail User Home | Retail Individua | al Record and | I Registration      | Retail Store Activity | Messages Received |
| me               |                  |               |                     |                       |                   |
|                  |                  |               |                     |                       |                   |
| Retail Store Re  | cord             |               |                     |                       |                   |
| Retail Store Re  | Cord             | 🖶 Batch P     | Print               |                       |                   |
| Retail Store Re  | Cord             | Batch P       | Print<br>Store Name | Status                | City              |

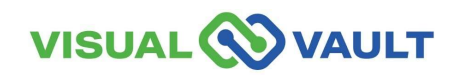

- To complete the Quarterly Confirmation:
  - From the Retail Store Record, scroll down to the Employee Records section.
  - Click "Quarterly Confirmation" button
- This will open the Quarterly Confirmation Record.

| d Requ                                 | uired*                                                                                                    |                                                                                    |                                                    |   |
|----------------------------------------|----------------------------------------------------------------------------------------------------|------------------------------------------------------------------------------------|----------------------------------------------------|---|
| informati                              | ion Employee Information                                                                                                    |                                                                                    |                                                    |   |
| loyee                                  | Permissions                                                                                                    |                                                                                    |                                                    |   |
| First                                  | Name*:                                                                                                    |                                                                                    | Middle Name:                                       | _ |
| Last                                   | Namati                                                                                                    |                                                                                    |                                                    |   |
| Last                                   | Name*:                                                                                                    |                                                                                    | Date of Birth*:                                    |   |
|                                        |                                                                                                    |                                                                                    |                                                    |   |
|                                        |                                                                                                    |                                                                                    | Searc                                              | h |
|                                        |                                                                                                    |                                                                                    |                                                    |   |
| NOTE                                   | . If store ourserbin has sha                                                                                                 | need or is incorrect, you will need to                                             | contact the WCLCD to have it updified and changed  |   |
| NOTE                                   | : If store ownership has cha<br>: Records                                                                                    | nged or is incorrect, you will need to                                             | contact the WSLCB to have it verified and changed. |   |
| NOTE:<br>loyee<br>Cur                  | : If store ownership has cha<br>: Records<br>rent Employee<br>emove Employee Permissio                                       | nged or is incorrect, you will need to<br>ES                                       | contact the WSLCB to have it verified and changed. |   |
| NOTE:<br>loyee<br>Curi<br>Re<br>Select | : If store ownership has cha<br>: Records<br>rent Employee<br>emove Employee Permissio<br>First Name                         | nged or is incorrect, you will need to<br>ES<br>Is                                 | contact the WSLCB to have it verified and changed. |   |
| NOTE:<br>loyee<br>Curi<br>Re<br>Select | : If store ownership has cha<br>Records<br>rent Employee<br>emove Employee Permissio<br>First Name<br>JM                     | nged or is incorrect, you will need to ES Last Name SMITH                          | contact the WSLCB to have it verified and changed. |   |
|                                        | : If store ownership has cha<br>: Records<br>rent Employee Permissio<br>First Name<br>JIM<br>IMME                            | nged or is incorrect, you will need to ES Last Name SMITH REYNOLDS                 | contact the WSLCB to have it verified and changed. |   |
|                                        | : If store ownership has cha<br>: Records<br>rent Employee<br>emove Employee Permissio<br>First Name<br>JM<br>JAME<br>EUDY   | nged or is incorrect, you will need to eS Last Name SMITH REVNOLDS RUIESON         | contact the WSLCB to have it verified and changed. |   |
| NOTE:<br>loyee<br>Curl<br>Re<br>Select | : If store ownership has cha<br>: Records<br>rent Employee<br>emove Employee Permissio<br>First Name<br>JMM<br>JAMIE<br>RUDY | nged or is incorrect, you will need to  S  Last Name  Last Name  RevNoLDS  BLUESON | contact the WSLCB to have it verified and changed. |   |
|                                        | : If store ownership has cha<br>Records<br>rent Employee Permissio<br>First Name<br>JM<br>JAME<br>RUDY                       | nged or is incorrect, you will need to ES Last Name SMITH REYNOLDS BLUESON         | contact the WSLCB to have it verified and changed. |   |
|                                        | : If store ownership has cha<br>Records  rent Employee Permissio  First Name JM JAME RUDY                                    | nged or is incorrect, you will need to ES Last Name SMITH REYNOLDS BLUESON I       | contact the WSLCB to have it verified and changed. |   |

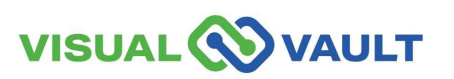

- Click the "Begin Confirmation" button.
- This will load a new window listing all employees.

| Washington State Depar<br>Quarterly Con                | tment of Health<br>firmation Record      | AUTHOR DIVERSION BATABASE |
|--------------------------------------------------------|------------------------------------------|---------------------------|
| Field Required* Store Information Employee Information | le le le le le le le le le le le le le l |                           |
| ore Details                                            |                                          |                           |
| Store Name:                                            |                                          |                           |
| onfirmation Details                                    |                                          |                           |
| Confirmation Date:                                     |                                          | Begin Confirmation        |
| First Name                                             | Last Name                                | Employee Role             |
|                                                        |                                          |                           |
|                                                        |                                          |                           |
|                                                        |                                          |                           |
|                                                        |                                          |                           |
|                                                        |                                          |                           |
|                                                        |                                          |                           |
|                                                        |                                          |                           |

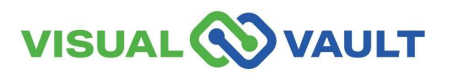

- From this window:
  - Click the "Confirm" button to confirm the employee.
  - Click the "Remove" button to remove the employee.
  - Click "Finish"

| Canna         | bis Central: Curro | ent Employee | S      |
|---------------|--------------------|--------------|--------|
| Employee      | Role               |              |        |
| Monica Geller | Delegate           | Confirm      | Remove |
| Chandler Bing | Budtender          | Confirm      | Remove |
|               |                    |              |        |
|               | Finish             | 1            |        |
|               |                    |              |        |

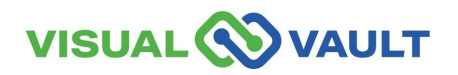

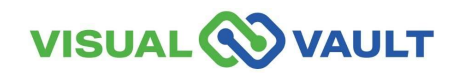

### Pay Fees – locate invoice

How to locate and view your quarterly invoice.

- From the top menu of the homepage,
  - > Click "Retail Store Activity"
  - Scroll down and click
     "Open" next to the Retail Invoice Record for that quarter.

| Retail Oser Fiorne | Retail Individual Decert                       | and Danistratio        | Retail Store Activity | Messages Receiv         |
|--------------------|------------------------------------------------|------------------------|-----------------------|-------------------------|
|                    |                                                |                        |                       |                         |
|                    |                                                |                        |                       |                         |
| K K 1 🕨 M Pag      | je size: 15 ▼                                  |                        |                       |                         |
| Quarterly Confirm  | mation Record                                  |                        |                       |                         |
|                    |                                                | L D int                |                       |                         |
| V/ Search          | Print 🥐 Export 👦 Bato                          | n Print                |                       |                         |
|                    | Create Date 🕶                                  | Open                   | Store Name            | Status                  |
|                    | 3/7/2025                                       | Open                   | Wookiee Weed          | Comp                    |
|                    |                                                |                        |                       |                         |
|                    |                                                |                        |                       |                         |
| K K 1 M Pag        | ie size: 1E ▼                                  |                        |                       |                         |
| Retail Invoice Re  | re size: 1E •                                  |                        |                       |                         |
| Retail Invoice Re  | cord                                           |                        |                       | [No Title]              |
| Retail Invoice Re  | e size: 1€ ↓<br>•cord<br>Print ← Export ⊕ Bate | h Print                |                       | [No Title]              |
| Retail Invoice Re  | re size: 1E ↓<br>cord<br>Print ← Export ⊕ Bate | h Print<br>Invoice Nun | nber                  | [No Title]<br>Total Due |

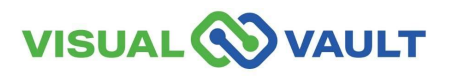

- Viewing individual transactions.
- From the Retail Invoice Record,
  - Click "Open" next to the individual transaction.

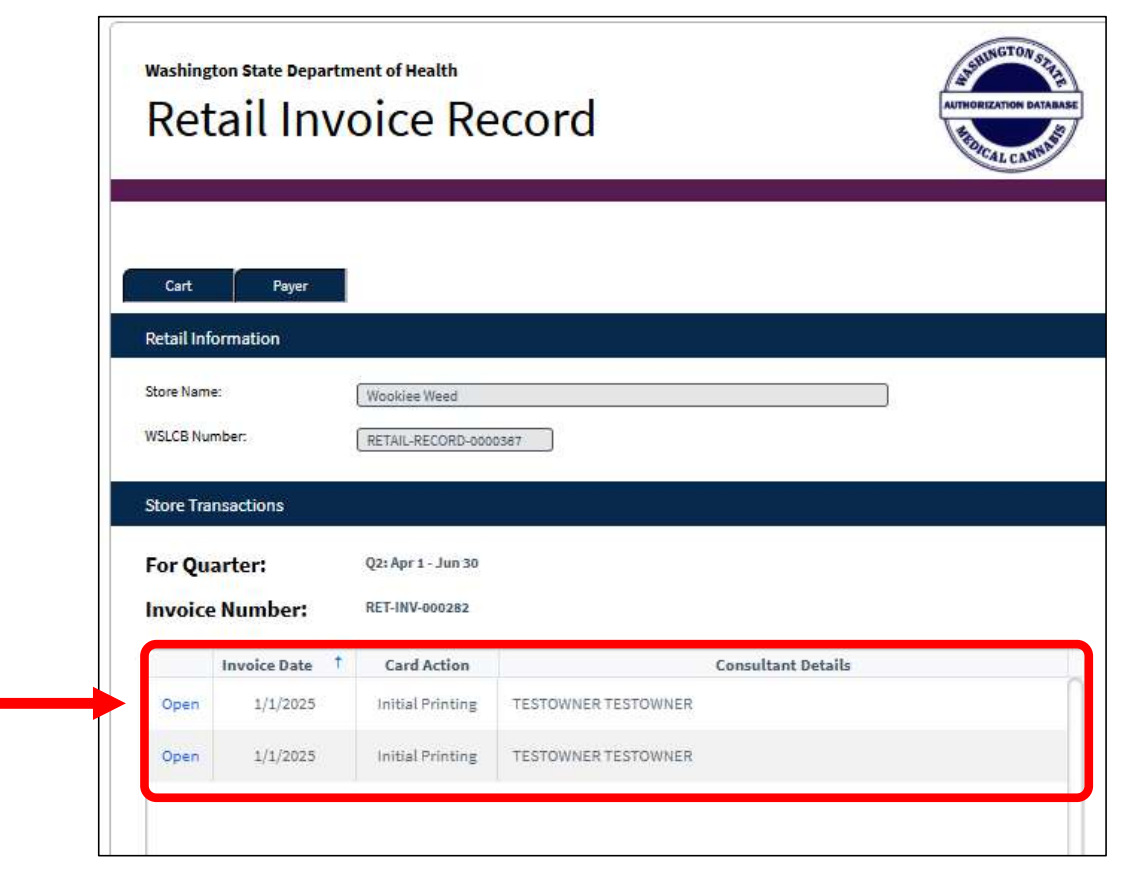

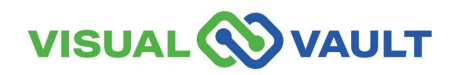

- The "Card Fee Record" page will then show:
  - > The Card number.
  - > Date of transaction.
  - > Card Type.
  - > Print reason.
  - > Store information.
  - > Consultant Details.
  - > Total Due.

| Washington State I<br>Card Fe                          | e Record                            |               |               | AUTHORIZATION DATABASE |
|--------------------------------------------------------|-------------------------------------|---------------|---------------|------------------------|
|                                                        |                                     |               |               |                        |
| Cardholder Details                                     |                                     | Invoice Date: |               | et .                   |
| Card Number.                                           | 1/48 4/13 13s1 1t88                 | invoice bate. | 05/28/2025    |                        |
| Print Reason:                                          | Initial Printing                    | Card Type:    | Adult Patient | v                      |
| Store Name:                                            | Cannabis Store Training             |               |               |                        |
| UBI:                                                   | RETAIL-RECORD-0000701               |               |               |                        |
| WSLCB Number:                                          | RETAIL-RECORD-0000701               |               |               |                        |
|                                                        |                                     |               |               |                        |
| Store City:*                                           | OLYMPIA                             |               |               |                        |
| Store City:*<br>Store County:*                         | OLYMPIA<br>THURSTON                 |               |               |                        |
| Store City:*<br>Store County:*<br>Consultant Details:* | OLYMPIA<br>THURSTON •<br>Daffy Duck |               |               |                        |

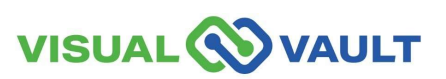

#### Pay Fees – locate invoice

Washington State Department of Health

Retail Invoice Record

- The Retail Invoice Record includes:
  - > Store Transactions
  - Total Due
  - Due Date
  - > (Select) Payment Method
- After you review all transactions:
  - > Choose "Payment Method"
  - Click "Pay Fees"
- \* Note: You can also print the Invoice from this page.

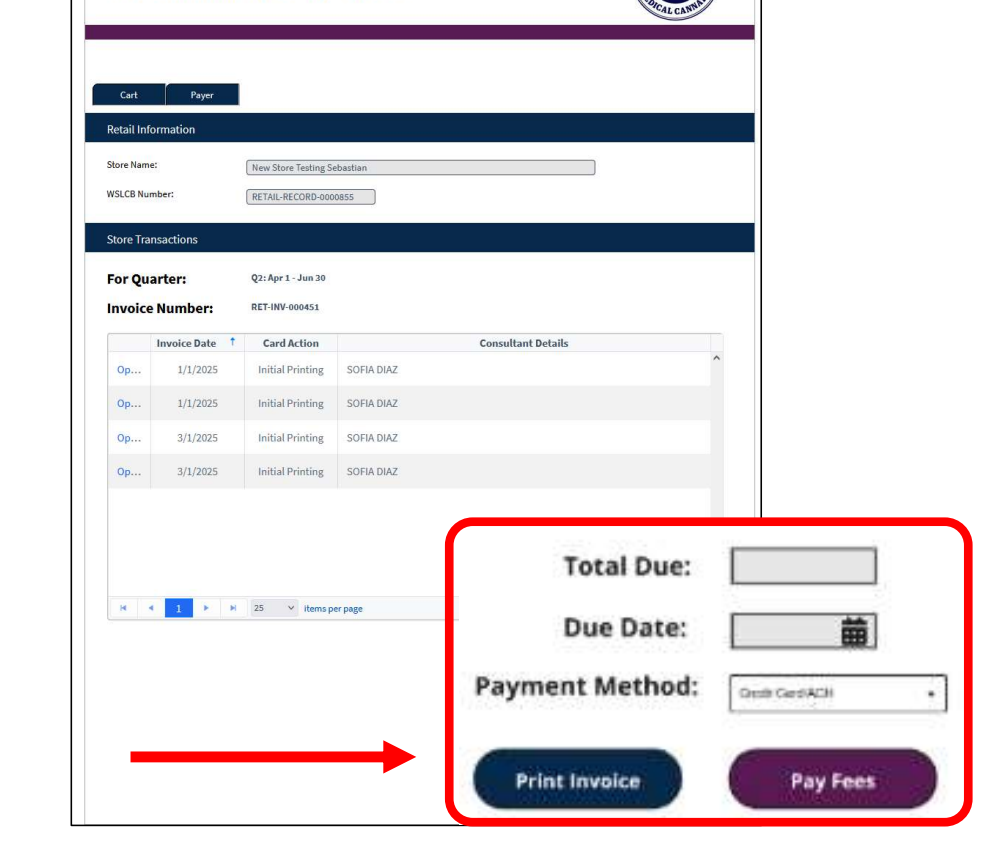

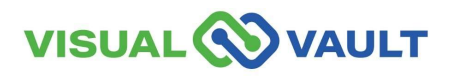

- You will be redirected to the FISERVE payment site.
  - Click "Confirm" to continue to the FISERVE payment site.

| <u>!</u>                                                                                                    | < |
|----------------------------------------------------------------------------------------------------|---|
| Attention                                                                                                    |   |
| This action will redirect you to the FISERVE payment site, where you will provide<br>payment details and complete your payment. You will be returned to this record after<br>making your payment. Please click "Confirm" to continue. Please click "X" to return to<br>the previous screen. |   |
| Confirm                                                                                                    |   |

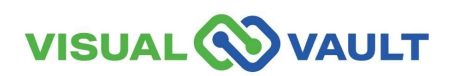

- The "Payment Method" is selected in MCR from the Retail Invoice Record.
  - If "Credit Card" is selected, FISERVE will only display the "pay by credit" card Payment Option.
  - If "ACH" is selected,
     FISERVE will only display the "pay by electronic check" Payment Option.
- Click "Next" to advance to the next screen.

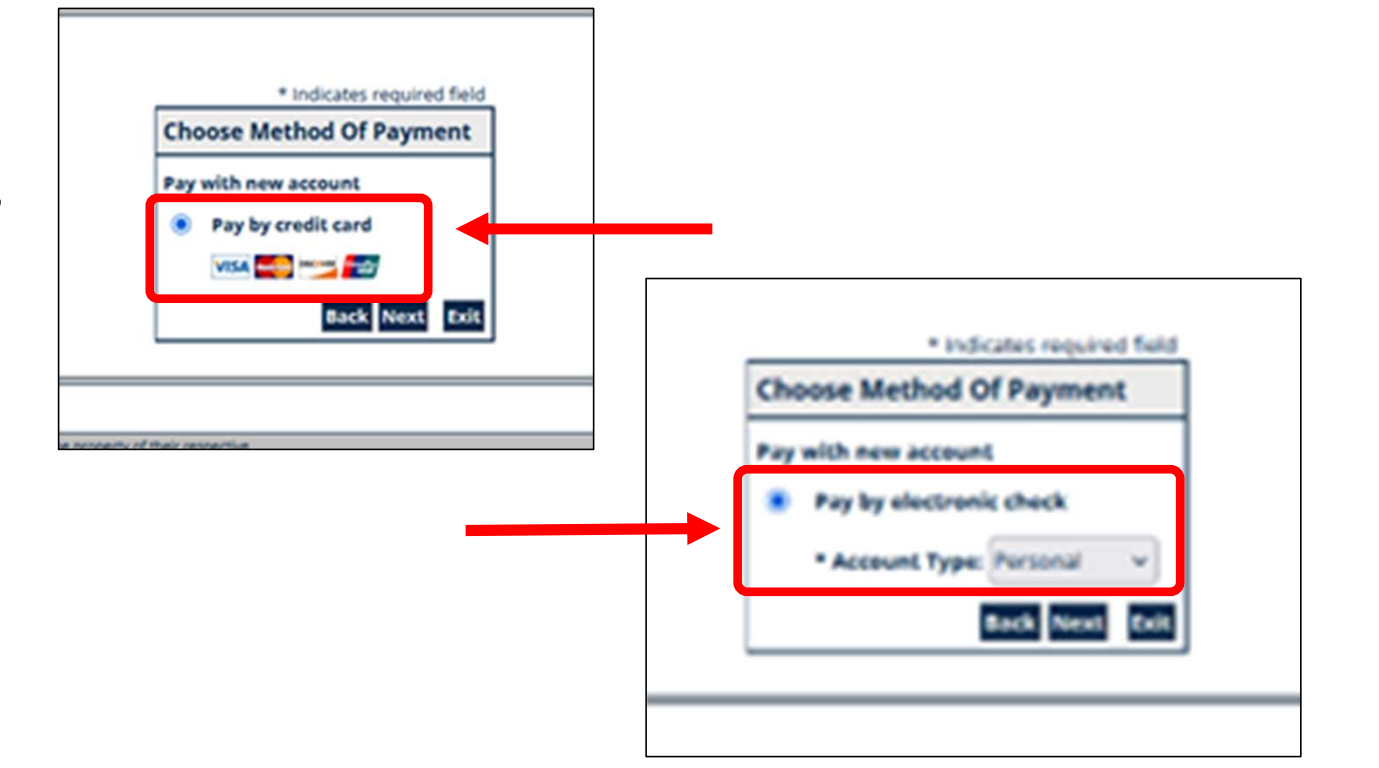

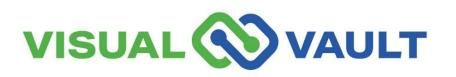

|                                             | Payment Information                                                                                                    |
|---------------------------------------------|----------------------------------------------------------------------------------------------------|
|                                             | Once your payment is complete, you will be returned to MCR for final processing. Please do not close this window.                                                                                                    |
| <ul> <li>The Payment Information</li> </ul> | □ I Agree                                                                                                    |
| aaraan ja whara all navmant                 | * Indicates required field Billing Address                                                                                                    |
| screen is where all payment                 | Use Business Name                                                                                                    |
| data is entered                             | *Pirst Name:                                                                                                    |
|                                             | *Last Name:                                                                                                    |
|                                             | *Street Line 1:                                                                                                    |
| Enter all payment                           | Street Line 2:                                                                                                    |
| information                                 | *city:                                                                                                    |
| IIIOIIIatioii                               | *State                                                                                                    |
|                                             | *Country: UNITED STATES                                                                                                    |
| Complete the Captcha                        | Phone:                                                                                                    |
|                                             | *t-Mail:                                                                                                    |
| Click "Novt"                                | Payment Details                                                                                                    |
| CUCK NEXL                                   |                                                                                                    |
|                                             | "Payment Amount: 200 050                                                                                                    |
|                                             | Payment Method                                                                                                    |
|                                             | *Name on Card:                                                                                                    |
| * Note: If you select "Business Name" for   | *Card Number:                                                                                                    |
| novment in MCP, then it will perculate in   | * Month<br>*Expiration Date:                                                                                                    |
| payment in MCh, then it will populate in    | * Year                                                                                                    |
| the FISERVE payment window.                 |                                                                                                    |
|                                             | Transit a schot                                                                                                    |
|                                             | NOLATION POLICY IN A REAL PLAN POLICY IN A REAL PLAN POLICY INTERPOLICY IN A REAL PLAN POLICY IN A REAL PLAN P |
|                                             |                                                                                                    |
|                                             |                                                                                                    |
|                                             | Nasical Cannabis Relation                                                                                                    |
|                                             |                                                                                                    |
|                                             |                                                                                                    |

58

- The Payment Review screen displays all the payment data that has been entered.
  - Click "Pay Now" to submit the payment.
- If successful, you will return to MCR.
- If unsuccessful, you will see an error message on the FISERVE screen asking to try again later.
- \* Note: for any issues, please reach out to the Medical Cannabis Team.

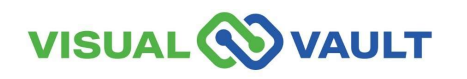

|                                              | Address                                                                                                    |                                                                                                    |
|----------------------------------------------|----------------------------------------------------------------------------------------------------|----------------------------------------------------------------------------------------------------|
|                                              | Billing Address:<br>Sofis Diaz<br>123 Street<br>Seattle, WA 98115<br>Saettle, WA 98115<br>Saetsha.senger.sv=payment@gmail.com                                                                                                    |                                                                                                    |
|                                              | Payment Method                                                                                                    |                                                                                                    |
|                                              | Credit Card <mark>Witk<br/>Sofia Diaz</mark><br>x0916 12/37                                                                                                    |                                                                                                    |
|                                              | Payment Amount                                                                                                    |                                                                                                    |
|                                              | Amount: 2.00 USD                                                                                                    |                                                                                                    |
|                                              | Total: 2.00 USD                                                                                                    | Pay Now Exit                                                                                        |
| n Inginy<br>Results                          |                                                                                                    |                                                                                                    |
| a Registry<br>Results<br>ountered technical  | Iffoulties making the payment, please try again later.                                                                                                    |                                                                                                    |
| in Registry<br>Results<br>suntered technical | iffoulties making the payment, please try again later,<br>We're Sorry, Payment Incomplete                                                                                                    | Printable Receip                                                                                    |
| in Regiony<br>Results<br>ountered technical  | Iffculties making the payment, please try again later.<br>We're Sorry, Payment Incomplete<br>Merchant: WA State D<br>Merchant: WA State D                                                                                                    | Printable Receip<br>spt of Hostith<br>NA                                                            |
| Results                                      | ifficulties making the payment, please try again later.<br>We're Sorry, Payment Incomplete<br>Merchant: WA State D<br>Merchant: City/State: Turmoster.<br>Payment State: Turmoster.                                                                                                    | Printable Receip<br>pt of Health<br>NA                                                              |
| Results                                      | Moulties making the payment, please try again later.<br>We're Sorry, Payment Incomplete<br>Merchant WA State D<br>Merchant City/State: Turmoter.<br>Payment Status: Error<br>Payment Status: Coro                                                                                                    | Printable Receip<br>opt of Hoalth<br>NA                                                             |
| n fegeroy<br>Results<br>ountered technical o | Iffoulties making the payment, please try again later.<br>We're Sorry, Payment Incomplete<br>Merchant City/State: Turnwoter.<br>Payment Status: Errer<br>Payment Status: 64/06/2023<br>Confirmation Number: 2204/02/2023                                                                                                    | Printable Receip<br>pt of Health<br>NA<br>5821                                                      |
| n fegroy<br>Results<br>numbered technical    | Iffoulties making the payment, please try again later,<br>We're Sorry, Payment Incomplete<br>Merchant CliryAstate Turnsider,<br>Payment Status: Error<br>Payment Status: Error<br>Payment Status: Error<br>Payment Status: Error<br>Billing Address: Sofia Oca<br>Seattie, WJ                                                                                                    | Printable Receip<br>pt of Health<br>NA<br>15821<br>1 address<br>B0115                               |
| Results                                      | Iffoulties making the payment, please try again later.<br>We're Sorry, Payment Incomplete<br>Merchant: WA State D<br>Merchant Elysistate: Turnsoter.<br>Payment Bates: Error<br>Payment Date: 04/06/2022<br>Confirmation Number: 32/04/02/0<br>Billing Address: Sofia Oca<br>Soatte. WA<br>E-Mail Address: Sofia Oca                                                                                                    | Printable Receip<br>spt of Health<br>NA.<br>5821<br>1 address<br>20115<br>5021<br>2015<br>2015      |
| n hegersy<br>Results<br>ountered technical   | Miculties making the payment, please try again later.<br>We're Sorry, Payment Incomplete<br>Merchant City/State: Turmoter.<br>Payment Status: Error<br>Payment Status: Corror<br>Payment Status: Corror<br>Statistic Mumber: 25040270<br>Billing Address: Sofra Gaa<br>123 payme<br>Seater. WM<br>E-Mail Address: Sofra Jaon<br>Teal Admount: 200 USD                                                                                                    | Printable Receip<br>pt of Hoalth<br>NA.<br>5821<br>R address<br>B115<br>pr.vv-payment@gmail.com     |
| n fegeroy<br>Results<br>Duntered technical   | Iffoulties making the payment, please try again later.<br>We're Sorry, Payment Incomplete<br>Merchant City/state: Turmster.<br>Payment Status: Errer<br>Payment Status: Confirmation Number: 250402023<br>Confirmation Number: 250402023<br>Billing Address: Safa Daz<br>123 payme<br>Soatte. NU<br>E-Mail Address: Safa Daz<br>Tetal Amount 2: n1234                                                                                                    | Printable Receip<br>opt of Health<br>NA<br>5521<br>1 ddfress<br>98115<br>8er.vv-payment@gmail.com   |
| n fregory<br>Results<br>numbered technical   | Iffoulties making the payment, please try again later,<br>We're Sorry, Payment Incomplete<br>Merchant City/State: Turmoter,<br>Payment Status: Error<br>Payment Status: Error<br>Payment Status: Error<br>Event Status: Error<br>South: WA<br>Event Status: Sofia Octa<br>Status: Sofia Octa<br>South: WA<br>E-Mail Address: Socia Octa<br>South: WA<br>E-Mail Address: Socia Octa<br>Account 2: x1234<br>Revting P: 05600840                                                                                                    | Printable Receip<br>pt of Health<br>NA<br>5821<br>t address<br>B115<br>pr.xv+payment@gmail.com      |
| n Ingery<br>Results<br>ountered technical    | Iffcultives making the payment, please try again later.<br>We're Sorry, Payment Incomplete<br>Merchant ElysiState: Turnwoter.<br>Payment Bates: Error<br>Payment Bates: Sofia Octa<br>Eliling Address: Sofia Octa<br>Sotto: WA<br>E-Mail Address: Sofia Octa<br>Sotto: WA<br>E-Mail Address: Sofia Octa<br>Sotto: WA<br>E-Mail Address: Sofia Octa<br>Sotto: WA<br>E-Mail Address: Sofia Octa<br>Sotto: WA<br>E-Mail Address: Sofia Octa<br>Sotto: WA<br>E-Mail Address: Sofia Octa<br>Sotto: WA<br>E-Mail Address: Sofia Octa<br>Sotto: WA<br>Sotto: WA | Printable Receip<br>pt of Health<br>NA<br>5821<br>1 dddress<br>28115<br>gmail.com                   |
| sults<br>and technical                       | Iffoulties making the payment, please try again later.<br>We're Sorry, Payment Incomplete<br>Merchant: City/State: Turmwater.<br>Payment States: Core<br>Payment States: Core<br>Payment States: Core<br>Payment States: Core<br>Payment States: Core<br>Payment States: Core<br>Payment States: Core<br>States: Non<br>States: VA<br>Account #: x1234<br>Resulting #: 05600840<br>Account Type: Checking                                                                                                    | Printable Receip<br>pt of Health<br>NA<br>35821<br>1: address<br>08115<br>ger.virpaymentiRgmail.com |

#### **View Message Notifications**

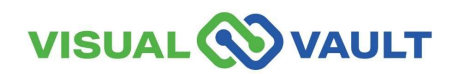

# **View Message Notifications**

Owners and Delegates may receive messages from the Medical Cannabis Program or from the MCR System.

- How to view your messages:
  - Click on "Messages Received" from the top menu of the Homepage.
  - View your messages from this dashboard.
- These can be Email messages or Dashboard messages.

| Retail User Home Retail Indi Messages Received MCR Portal Orientation   Messages Received   Messages Received MCR Portal Orientation   Messages Received   Messages Received McR Portal Orientation   Messages Received   Messages Received McR Portal Orientation   Messages Received   Messages Received McR Portal Orientation   Messages Received   Messages Received Message   Message   Message Message   Message   Message Message   Message   Message Message   Message   Message Message                                                                                                    |                  | r                |                 |         | Q Sear            | rch @gmail.com English |
|----------------------------------------------------------------------------------------------------|------------------|------------------|-----------------|---------|-------------------|------------------------|
| ne         Messages Received         Image: Search       Image: Print       Image: Export       Image: Batch Print         Image: Date       Communication       Subject       Message         Image: Date       Communication       Subject       Message         Image: Date       Communication       Subject       Message         Image: Date       Communication       Subject       Message         Image: Date       Communication       Subject       Message         Image: Date       Communication       Subject       Message         Image: Date       Communication       Subject       Message         Image: Date       Communication       Subject       Message         Image: Date       Communication       Subject       Message         Image: Date       Communication       Subject       Message         Image: Date       Email       Testing                                                                                                    | Retail User Home | Retail Indi      |                 |         | Messages Received | MCR Portal Orientation |
| Message         Image: Search       Image: Search       Image: Search       Image: Search       Image: Search       Message         Image: Date       Date       Communication       Subject       Message         Image: Date       Image: Date       Communication       Subject       Message         Image: Date       Image: Date       Image: Date       Message         Image: Date       Image: Date       Image: Date       Message         Image: Date       Image: Date       Image: Date       Message         Image: Date       Image: Date       Image: Date       Message         Image: Date       Image: Date       Image: Date       Image: Date         Image: Date       Image: Date       Image: Date       Image: Date         Image: Date       Image: Date       Image: Date       Image: Date         Image: Date       Image: Date       Image: Date       Image: Date         Image: Date       Image: Date       Image: Date       Image: Date         Image: Date       Image: Date       Image: Date       Image: Date         Image: Date       Image: Date       Image: Date       Image: Date         Image: Date       Image: Date       Image: Date       Image: Date </td <td>ne</td> <td></td> <td></td> <td></td> <td></td> <td></td>                                                                                                    | ne               |                  |                 |         |                   |                        |
| Search Print Export Batch Print   Date Communication Subject   Message   Image: Interview of the state of the state of | Massages Paceive | ad               |                 |         |                   |                        |
| Search       Print       Export       Batch Print         Date       Communication' Subject       Message         Image: Additional addition addition addition addition addition addition addition addition addition addition addition addition addition addition addition addition addition addition additional addition addition addition addition addition addition addition addition addition addition addition addition addition addition addition addition addition additional addition addition additite addition addition addition addition additaddition addition addi                     | wessages Receive | u                | -               |         |                   |                        |
| Date     Communication * Subject     Message       Image: Addition * Subject     Message       Image: Addition * Subject     Message                                                                                                    | Search           | Print 🥐 Export 🚦 | 🔊 Batch Print   |         |                   |                        |
| 4/22/2025 Email Testing— Budtender added to the store Hello [First Name] [Last Name], Email Text                                                                                                    |                  | Date             | Communication * | Subject | 1                 | Message                |
| Washington State Medical Cannabis Registry                                                                                                    |                  |                  |                 |         |                   | ANTIORIZATION DAMABAR  |

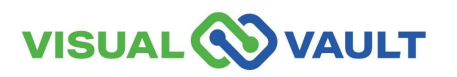

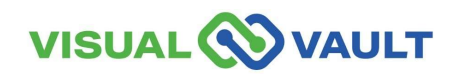

62

- It is important, for every transaction, to verify the Patient or Designated Provider's Recognition Card.
- Navigate to the Retail User Home page:
  - Click on "Patient Search" or "Designated Provider Search".

| Retail User Home                         | •                                     | al Record and Registration    | Retail Store Activity |
|------------------------------------------|---------------------------------------|-------------------------------|-----------------------|
| e                                        |                                       |                               |                       |
| Patient Sear                             | ch                                    |                               |                       |
| Patient Sea                              | rch                                   |                               |                       |
|                                          |                                       | - 1924                        |                       |
| Designated                               | Provider S<br>Provider Sea            | earch<br>arch                 |                       |
| Designated<br>Designated<br>My Current S | Provider S<br>Provider Sea            | arch                          |                       |
| Designated                               | Provider Ser<br>Provider Ser<br>Store | earch<br>arch<br>Store Name • |                       |

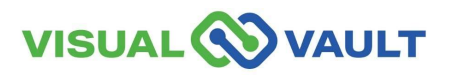

- Here you can search by,
  - the Recognition Card Number,
  - Click "Verify Card"

|   | Washington State Department of Health Patient Search                               |
|---|------------------------------------------------------------------------------------|
|   | To search, enter card number <u>OR</u> name and date of birth.<br>Field Required * |
|   | Card Number Search                                                                 |
| • | Card Number:*                                                                      |

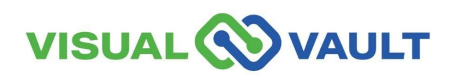

• The Recognition Card will then be displayed.

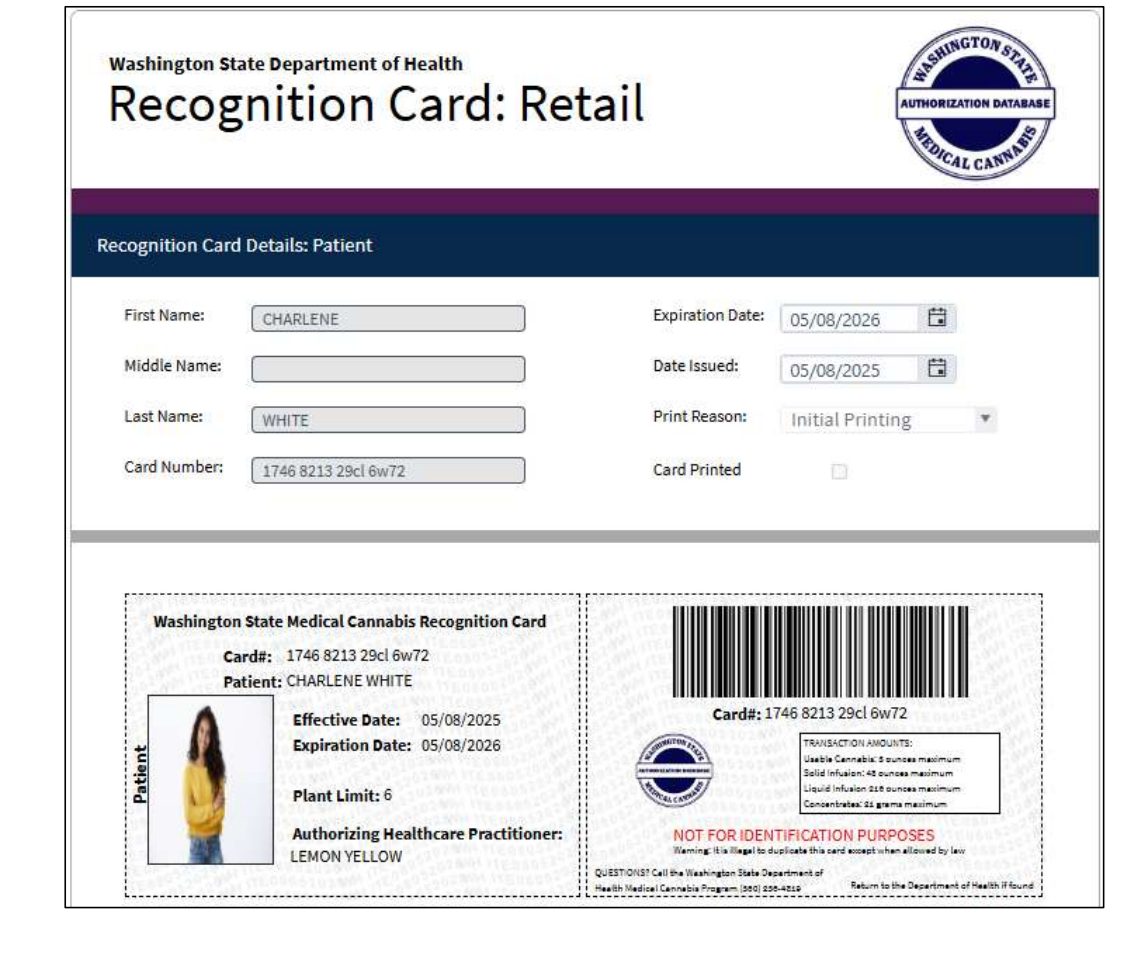

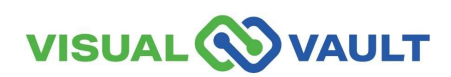

- If the Recognition Card number is not found:
  - > A pop-up message will appear.
  - > Click "OK" to try again.

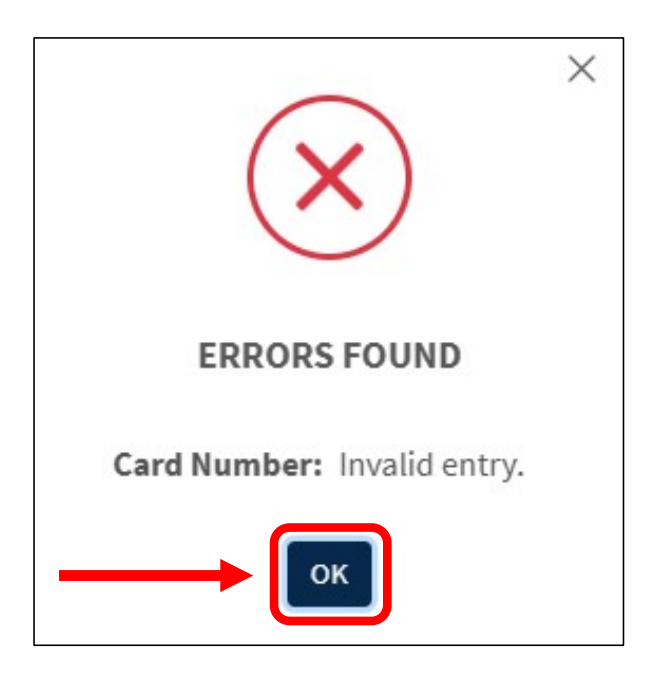

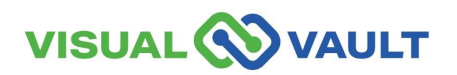

#### Resources

#### Utilize the following resources:

<u>Click here: Washington State DOH Medical Cannabis</u> <u>Program Overview Homepage</u>

Click here: Washington State DOH Medically Endorsed Retail Store Homepage

Click here: Washington State DOH Medical Cannabis Laws and Rules Homepage

<u>Click here: Washington State DOH Medical Cannabis</u> <u>Program Updates Homepage</u>

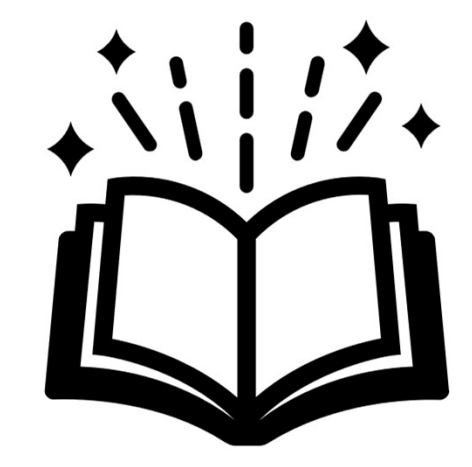

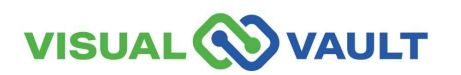

# Support

#### **Contacting Tech Support & Help Desk:**

Support portal: https://mcr.freshdesk.com/

Email: mcr@visualvault.freshdesk.com

Phone (Both): 480-308-4400 extension 2 or (844) 769-8285 extension 2

#### **Standard Operating Hours:**

Standard operating hours are between 8:00 AM and Midnight, US Pacific Time, Sunday through Saturday, excluding VisualVault's published holidays or holidays as observed locally by VisualVault.

#### VisualVault Holidays:

| New Year's Day            | Labor Day     |
|---------------------------|---------------|
| Memorial Day              | Thanksgiving  |
| American Independence Day | Christmas Day |

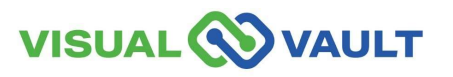

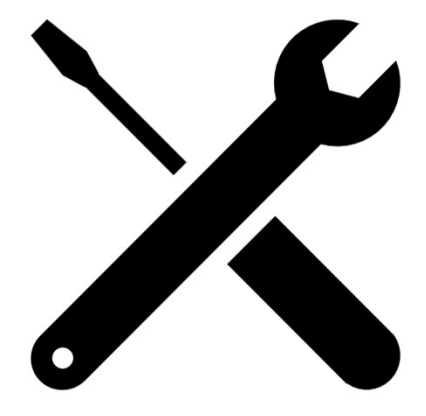

# **Questions?**

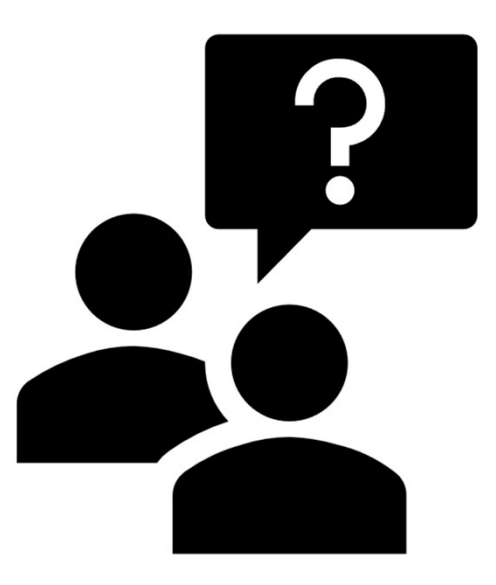

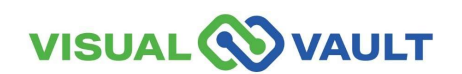

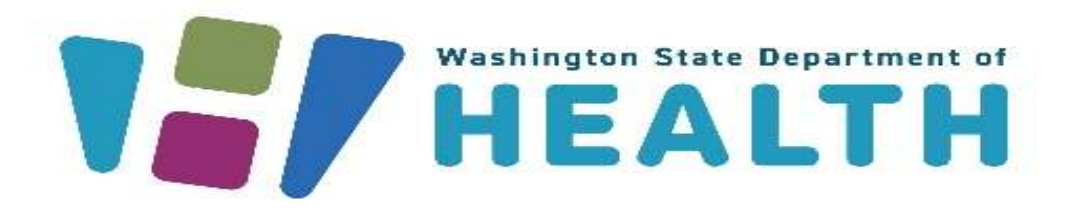

To request this document in another format, call 1-800-525-0127. Deaf or hard of hearing customers, please call 711 (Washington Relay) or email doh.information@doh.wa.gov.